※ Ctrl+ F を同時に押すと用語検索ができます。

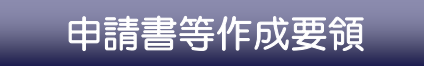

### ー川崎市競争入札参加資格審査を申請する方へー

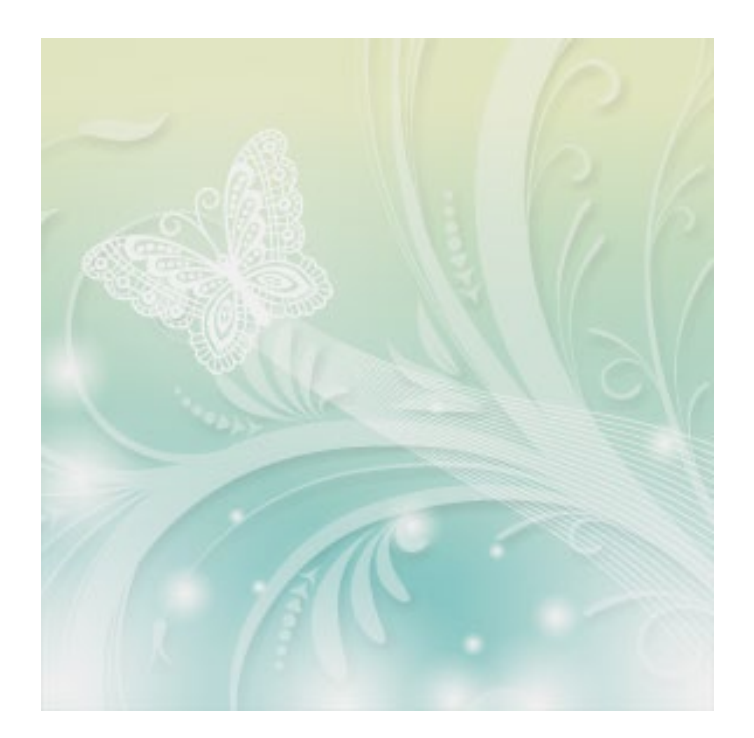

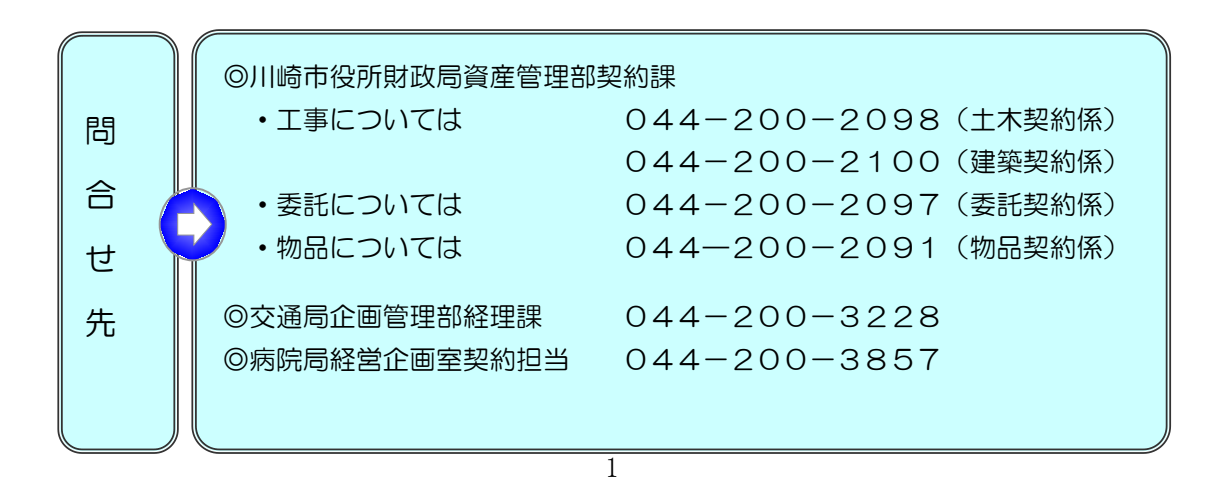

令和7・8年度 川崎市競争入札参加資格審査申請に係る変更点

### (1)提出書類の電子化について

令和7・8年度競争入札参加資格審査申請(業者登録継続申請)から、必要書類について は書類提出用 LoGo フォームから御提出ください。

詳細は https://www.city.kawasaki.jp/233300/page/0000166845.html を御覧く ださい。

### (2) 提出書類の一部押印廃止について

令和6年6月1日から、提出いただく書類のうち、下記書類について押印廃止となっていま す。詳細は<u>https://www.city.kawasaki.jp/233300/page/0000166515.html</u>を御覧く ださい。

①暴力団排除に係る誓約書(申請をする全業者が提出する書類)
 ②川崎市内にある事務所の実態調査についての誓約書及び同意書
 (市内又は準市内業者としての登録を希望する業者が提出する書類)

- ※ 暴力団排除に係る誓約書については、LoGoフォームへ直接御入力ください。 LoGoフォームでの提出が困難な場合は、必ず Excel 形式のままメール等で御提出くだ さい。なお、必ず令和6年6月1日付け改正後の様式を御使用ください。
- ※ 上記以外の書類(入札参加資格審査申請書及び使用印鑑届)については、引き続き押印 廃止の対象外ですので、必ず押印したものの写し(カラースキャンしたもの)を御提出く ださい。

### (3) 経営規模等評価結果通知書の取扱いについて

【工事】の業種「軽微」を除く各業種に登録を希望される方に提出が必要な「経営規模等 評価結果通知書」の写しについて、令和7・8年度川崎市競争入札参加資格審査申請の継続 申請では、申請期間終了後の令和6年10月5日以降、提出済の当該書類の差替えは受け付 けませんので、御注意ください。

※ 前回の令和5・6年度川崎市競争入札参加資格審査申請と同様の取扱となります。

目次

| 1 | 申請できる方の資格等について                                            | .4  |
|---|-----------------------------------------------------------|-----|
|   | <ul><li>(1)申請できる方の資格</li></ul>                            | .4  |
|   | (3)登録できる業種                                                | .6  |
|   | (4) 申請の種類及び資格の有効期間                                        | . 7 |
|   | (5) 主観評価項目の登録申請                                           | .8  |
|   | (6) 指名について                                                | .8  |
| 2 | 申請の流れ                                                     | .9  |
|   | <ul><li>(1) step① インターネット上での電子申請</li></ul>                | .9  |
|   | <ul><li>(2) step<sup>2</sup> Logo フォームから必要書類の提出</li></ul> | 14  |
|   | (3) step③ 審査結果通知の送付                                       | 17  |
| З | 入力上の注意点                                                   | 18  |
|   |                                                           | 18  |
|   | (2)前払口座の登録について                                            | 19  |
|   | (3)委任先情報の修正(変更申請時のみ)                                      | 20  |
|   | (4) 業種情報の入力                                               | 23  |
|   | (5)入力後のデータ修正                                              | 32  |
|   | (6)入力した文字の変換について                                          | 32  |
| 4 | 申請時に提出していただく書類                                            | 33  |
|   | (1)申請時に提出していただく書類                                         | 33  |
|   | (2) 提出書類の作成上の注意点                                          | 33  |
|   | <ul><li>(3) 提出書類に係る特記事項</li></ul>                         | 33  |
| 5 | 継続申請時における変更申請について                                         | 36  |
| 6 | 市内業者優先発注について                                              | 37  |
| 7 | 必要書類の掲示場所(ダウンロードコーナー)                                     | 37  |

### 1 申請できる方の資格等について

### (1)申請できる方の資格

申請できる方の資格は、次のとおりです。

- ◎ 地方自治法施行令第167条の4各号のいずれにも該当しない者
- ◎ 地方自治法施行令第167条の4第2項各号のいずれかに該当すると認められた場合は、その事実があった後2年間を経過している者。
- ◎ 営業を開始後、1年以上を経過し、最低1期分の財務諸表を提出できる者。
- ◎ 国税(法人税又は所得税及び消費税(地方消費税を含む。))及び地方税(市民税及び固定資産税)に未納の税がないこと。ただし、地方税については川崎市に本社若しくは事業所がある者のみを対象とする。
- ◎ 雇用保険、健康保険及び厚生年金保険に加入している者(加入義務のある場合)
- ◎ 希望する業者区分、業種、種目に必要な許可又は認可を受けている者。
   (必要な許可又は認可については、別掲のコード表を参照してください。)

# 参考

地方自治法施行令第167条の4

- 当該入札に係る契約を締結する能力を有しない者
- 二 破産手続開始の決定を受けて復権を得ない者
- 三 暴力団員による不当な行為の防止等に関する法律(平成3年法律第77号)第32条第1項各 号に掲げる者
- 2 普通地方公共団体は、一般競争入札に参加しようとする者が次の各号のいずれかに該当すると 認められるときは、その者について3年以内の期間を定めて一般競争入札に参加させないこと ができる。その者を代理人、支配人その他の使用人又は入札代理人として使用する者について も、また同様とする。
- 契約の履行に当たり、故意に工事、製造その他の役務を粗雑に行い、又は物件の品質若しくは 数量に関して不正の行為をしたとき。
- 二 競争入札又はせり売りにおいて、その公正な執行を妨げたとき又は公正な価格の成立を害し、 若しくは不正の利益を得るために連合したとき。
- 三 落札者が契約を締結すること又は契約者が契約を履行することを妨げたとき。
- 四 地方自治法第234条の2第1項の規定による監督又は検査の実施に当たり職員の職務の執行 を妨げたとき。
- 五 正当な理由がなくて契約を履行しなかつたとき。
- 六 契約により、契約の後に代価の額を確定する場合において、当該代価の請求を故意に虚偽の事 実に基づき過大な額で行つたとき。
- 七 この項(この号を除く。)の規定により一般競争入札に参加できないこととされている者を契 約の締結又は契約の履行に当たり代理人、支配人その他の使用人として使用したとき。
- ※ 暴力団排除に係る誓約書を記述・提出し、役員等の個人情報を神奈川県警察本部に 照会することに同意いただけない方は、有資格者として名簿に登録できません。

(2) 地域及び業態の区分など

ア 市内業者・準市内業者・市外業者の区分は次のとおりです。

市内業者
 …本店※1が川崎市内にあり、かつ、下記イの「誓約書及び同意書」
 を提出することができる事業者

・・・・支店※2が川崎市内にあり、かつ、下記イの「誓約書及び同意書」
を提出することができる事業者

( 市外業者 )…上記以外の事業者

※1 本店は、次のとおり定義します。(工事については、業種「軽微」を除き、(1) 及び(2)を満たすこと)

(1) 登記簿上に記載された本店であること。ただし、個人事業主については住所 とする。

(2) 建設業法(昭和24年法律第100号)の規定により主たる「営業所」として許可を受けた事務所、又は「責任者が所在し、管理部門などの本社機能を有した事務所」があること。

※2 支店は、「事務所」であること。

★川崎市の工事請負、業務委託、物品調達等の契約は、市内中小企業の育成及び市内経済の活性化を図るため、市内中小事業者に優先発注することを基本施策としております。
※詳細については、6「市内業者優先発注について」を御覧ください。

イ 市内業者又は準市内業者に登録された業者の方は、川崎市が必要と認めた場合に、 川崎市内の事務所の実態について調査する場合があります。調査に御協力をいただく ため、「誓約書及び同意書」の提出をお願いします。(市外業者の方は、提出する必要 はありません。)

※ 「誓約書及び同意書」につきましては、8 必要資料の掲示場所(ダウンロードコーナー)を御覧ください。

- ウ 業態の区分については、次のとおりです。
  - ◎ 建設業ほか

製造業・建設業・運輸業・通信業・金融保険業・不動産業・印刷業・その他

◎ 卸売業

主に販売業者を相手にお取引をなさっている方

- ワービス業
   自動車整備・リース・写真現像焼付業など
- 小売業
   主に個人販売のお取引をなさっている方
- ◎ ゴム製品製造業

※ 自動車又は航空機用タイヤ及びチューブ製造業並びに工業用ベルト製造業を除く。

- ◎ ソフトウェア業又は情報処理サービス業
- ◎ 旅館業

### ア 登録できる業種数について

各業者区分(工事・委託・物品)で登録できる業種は6業種までです。工事6業種 +委託6業種+物品6業種=最大18業種まで登録可能です。

なお、業種・種目によっては、許認可が必要なものもありますので、資料「コード 表等資料集」を御確認ください。(ダウンロード場所については P.30~31 参照)

※ 申請システムでは、各業者区分6業種以上申請できる仕組みになっております が、各区分6業種まで申請していただきますよう御注意ください。

### イ 業者区分「工事」へ登録を御希望される方へ

(ア)経営規模等評価結果通知書の提出

業者区分「工事」の業種を希望される方(業種「軽微」を除く。)は、有効期間内 (※)の「経営規模等評価結果通知書」(総合評定値通知書)(以下「経審」といい ます。)を必ず提出してください。

なお、業種「軽微」を希望した場合は、業者区分「工事」における他の業種を希 望できませんので、御注意ください。

※ 経営規模等評価結果通知書右上に記載された審査基準日から1年7ヶ月間が有効期間となり ます。次の(4)「申請の種類及び資格の有効期間」に定める電子申請期間を有効期間に含む経 審を御提出ください。(紙申請の場合は、紙申請期間を有効期間に含むこと。)

(イ)グループ経審について

グループ経審を受けている場合には、許可を持っていても、その許可の代表会社 となっていなければいけません。仮に土木一式の許可を持っていたとしても、その 許可についての代表会社でなかった場合には、土木一式の許可を必要とする業種(土 木と下水管きょ)を希望することはできません。

グループ経審結果通知書の他に「国土交通大臣が交付する企業集団及び企業集団 についての数値等認定書」(写し)の提出が必要です。

(ウ)建設業退職金共済制度への加入について

本市の競争入札に参加するには、原則、建設業退職金共済制度(以下「建退共」といいます。)に加入し、履行実績があることが必要です。原則、一般競争入札においては建退共への加入を入札参加資格とし、また、指名競争入札においても建退共への加入を指名基準として勘案します(業種「軽微」を除く。)。

加入していない場合、業者登録自体は可能ですが、競争入札に参加することができない場合がありますので、御注意ください。

ウ 登録業種・種目の変更について

当初の申請後に登録業種・種目について変更が生じた場合、業種・種目の追加及び 削除を行うことは可能です。しかし、一度削除した業種は、登録有効年度中(令和7・ 8年度)は復活させることはできませんので御注意ください。

また、<u>業種の追加については、新規申請と同様の取り扱いとなります</u>ので、(4)「申請の種類及び資格の有効期間」に定めるスケジュールにて審査処理を行います。(種目の追加及び削除については、随時申請が可能です。)

### (4)申請の種類及び資格の有効期間

競争入札参加資格の登録有効期間は2年単位となっております。令和7・8年度の川 崎市競争入札参加資格審査申請を例に取った場合の申請時期と登録有効期間の関係は、 次のとおりです。

※ <u>令和7・8年度の名簿有効期間中に競争入札参加資格を取り消した場合は、</u> 当該期間は再申請ができませんので御注意ください。

### ア継続申請

「継続申請」とは、令和6年9月を基準に2年に一度行われる定期申請のことで、 継続して(※既に令和5・6年度に登録がある者が対象となります。)又は新規に申請 を行うことができます。有効年度は令和7・8年度となり、

有効期間は令和7年4月1日から令和9年3月31日までとなります。

申請のスケジュールについては、次のとおりです。

(ア) 申請期間

### <u> 令和6年9月1日(日)から10月4日(金)まで</u>

(イ)書類提出期間

### <u>令和6年9月1日(日)から10月4日(金)まで</u>

・書類の提出は、書類提出用Logoフォームから電子で御提出ください。インターネット 接続環境がない等のやむを得ない場合のみ紙での提出を受け付けますが、その場合郵送での提出となり、 郵送による場合も令和6年10月4日(金)までに御提出ください(当日消印有効)。

・継続申請用の書類は、8月頃に川崎市のホームページ内「入札情報かわさき」に掲載します。

### イ随時申請

「随時申請」とは、令和7年4月1日~令和8年8月14日の間において行われる 月ごとの新規申請のことです。有効年度は令和7・8年度となり、毎月原則(※1) 15日までの有効な(※2)申請分を、翌月1日付けで登録し、令和9年3月31日 まで有効となります。

申請のスケジュールについては、次のとおりです。

### 電子申請及び書類提出期間

### 令和7年4月~令和8年8月までの原則(※1)毎月15日が〆切となります。

- ※1 申請期間中の15日が土曜日、日曜日及び国民の祝日の閉庁日にあたる場合 は、前開庁日となります。
- ※2 提出する書類は、原則(※1)15日までに<u>書類提出用 Logo フォームから</u> <u>電子で御提出ください</u>。電子申請及び提出された書類が〆切までに不備のない

状態で提出されている場合のみ、翌月1日付けの登録となります。 〆切より後に 届いた分、〆切までに不備が補正できなかった分については、1か月遅れた登録 となります。

★令和7・8年度の随時申請は、令和7年4月1日(登録は5月1日から!)から開始しますので、継続申請 を行っておかないと、令和7年度4月当初の契約の入札に参加できません!(WTO案件除く。)

### ウ変更申請

既に登録された内容について変更が生じた場合に行う申請のことです。詳細については、業者登録の変更申請についてのページ内にある、資料「入札参加資格申請の変更について」を御覧ください。

※ <u>令和7・8年度の名簿有効期間中に削除した業種は、当該期間は再追加ができ</u> ませんので御注意ください。

### (5) 主観評価項目の登録申請

### ア趣旨

主観評価項目制度は、川崎市競争入札参加資格の有資格事業者をより適正に評価するとともに、事業者の技術力等の向上及び社会的貢献への意欲の向上を図るために実施するものです。

### イ 登録対象事業者

対象事業者は、1(2)「地域及び業態の区分」に定める市内業者又は準市内業者で す。川崎市内に本社又は事業所・営業所がない場合は、登録申請を行うことはできま せん。

### ウ主観評価項目、登録申請方法及び提出書類

P.30~31に記載のダウンロードコーナーより資料「申請時に提出していただく 書類」中の「主観評価項目の登録申請について」を御覧ください。

(6) 指名について

資格審査の結果、有資格者として名簿へ登載された場合でも指名があるとは限りませんので御了承ください。

### 2 申請の流れ

申請の流れは次のとおりです。

# step① インターネット上での電子申請 川崎市ホームページ内「入札情報かわさき」から、本社・委任先の情報及び登録を希望する 業種・種目等を入力します。 ↓ step② 必要書類の提出 上記の電子申請に係る必要書類を書類提出用 Logo フォームにて提出します。 ↓ 財政局契約課での審査 ↓ step③ 審査結果通知の送付 審査の結果、有資格者として名簿へ登載された方へ審査結果通知書をお送りします。 ※ step①「インターネット上での電子申請」及び step②「必要書類の提出」に係る日程については、上記2(4)「申請の種類及び資格の有効期間」を御覧<ださい。</li>

### (1) step① インターネット上での電子申請

ア 川崎市ホームページ内「入札情報かわさき」を開き、画面右上の競争入札参加資格 申請をクリックしてください。

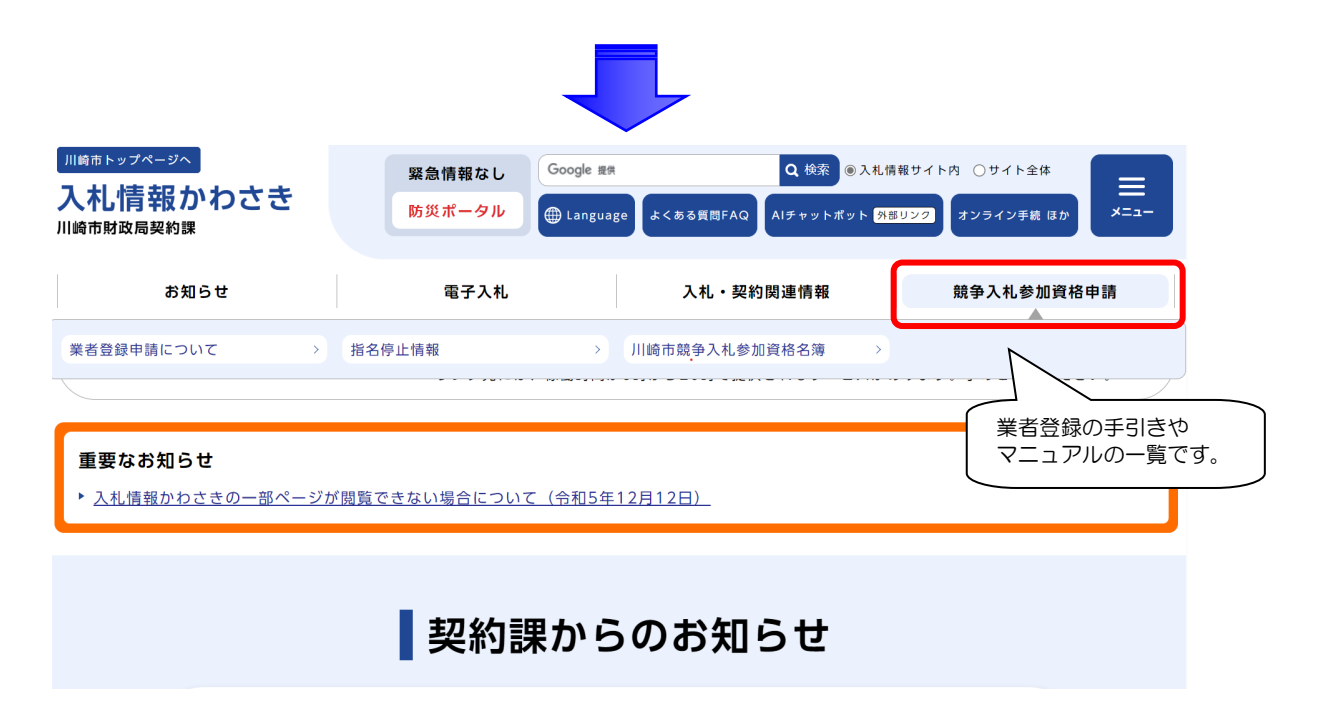

### イ 競争入札参加資格申請ページ

「業者登録申請について」のリンク内に、システム操作マニュアル等を用意してお ります。内容を御確認の上、申請を行ってください。

| お知らせ                                    | 電子入札                                 | 入札・契約関連情報            | 競争入札参加資格申請      |
|-----------------------------------------|--------------------------------------|----------------------|-----------------|
| 入札情報かわさきをご利用                            | <b>3の方へ 稼働時間帯について</b><br>リンク先には、稼働時間 | が8時から20時で提供されるサービスがる | あります。予めご了承ください。 |
| 品現在位置 トップ > 競争入札参加資格申                   | 1請(業者登録)                             |                      |                 |
| 競争入札参加資格                                | 申請(業者登録)                             |                      |                 |
| ▶業者登録申請について                             |                                      |                      |                 |
| ▶指名停止情報                                 |                                      |                      |                 |
| <ul> <li>川崎市競争入札参加資格</li> </ul>         | 名簿                                   |                      |                 |
|                                         |                                      |                      |                 |
| 品現在位置 トップ > 競争入札参加資格・                   | <u>申請(業者登録)</u> ⇒ 業者登録申請について         |                      |                 |
| 業者登録申請につ                                | いて                                   |                      |                 |
| ▶ 令和5・6年度業者登録の継続申                       | 請のお知らせ [2023年4月1日]                   |                      |                 |
| ▶ 川崎市競争入札参加資格審査申言                       | -<br>青関係リンク集 [2023年4月1日]<br>         |                      |                 |
| ▶業者登録の申請期間について [20                      | 023年3月10日]                           |                      |                 |
| ▶業者登録の申請方法について [20                      | 024年6月7日]                            |                      |                 |
| 甲請書等作成要領が掲載されています。<br>▶ 業者登録システム操作マニュアリ | ・<br>レ[2022年6月17日]                   |                      |                 |
| 業者登録システムの操作マニュアルのク                      | ページです。                               |                      |                 |
| ▶業老祭録のトノあるお問い合わせ                        | +について「2022年8日16日1                    |                      |                 |

ウ システム操作マニュアル等の内容を確認したら、

①「入札情報かわさき」の右上にあるトップをクリックしてください。

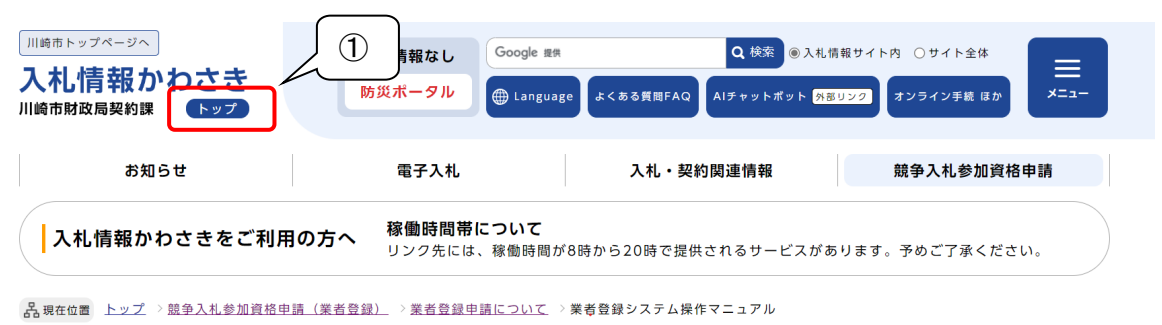

| 業者登録システム操作マニュアル |                                  |
|-----------------|----------------------------------|
|                 | 公開日:2022年6月16日<br>更新日:2022年6月17日 |

業者登録システムの操作マニュアルのページです。

②画面下にスクロールし、中段くらいにある業者登録システムをクリックしてください。

| LINIA CONTRACTORY                 |                   |
|-----------------------------------|-------------------|
| <section-header></section-header> |                   |
| ダウンロードコーナー・関係規定等                  | ②業者登録を申請する際の入口です。 |

### エ 業者登録システムページ

随時申請又は継続申請の別に応じて、業者登録メニューの(A)新規に登録する又は(B) 定期継続登録するをクリックしてください。

| o/epv/jsp/V0.jsj | ) ک <b>≙</b> ≁Ω « | ● 業者登録システム<br>(A)現在業者登録されていな<br>い方は、こちらをクリックして<br>ください。                                                 |
|------------------|-------------------|----------------------------------------------------------------------------------------------------|
|                  | 申請                | 新規:登録する           申論内容を変更する           パ320-ドを変更する           定期継続登録する           明企業体特定(.W)           申請内 |
|                  | 照会                | 申請状況を確認する     ださい。       登録情報を照会する                                                                      |

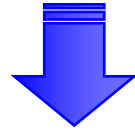

(A) 新規に登録するをクリックすると、以下の画面が表示されます。

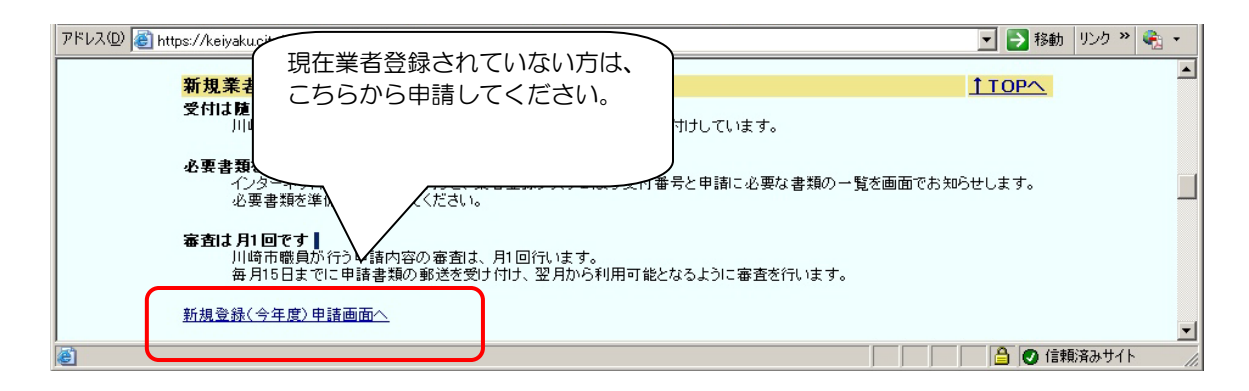

(B) 定期継続登録するをクリックすると、以下の画面が表示されます。 (受付期間外は、その旨が表示されます)

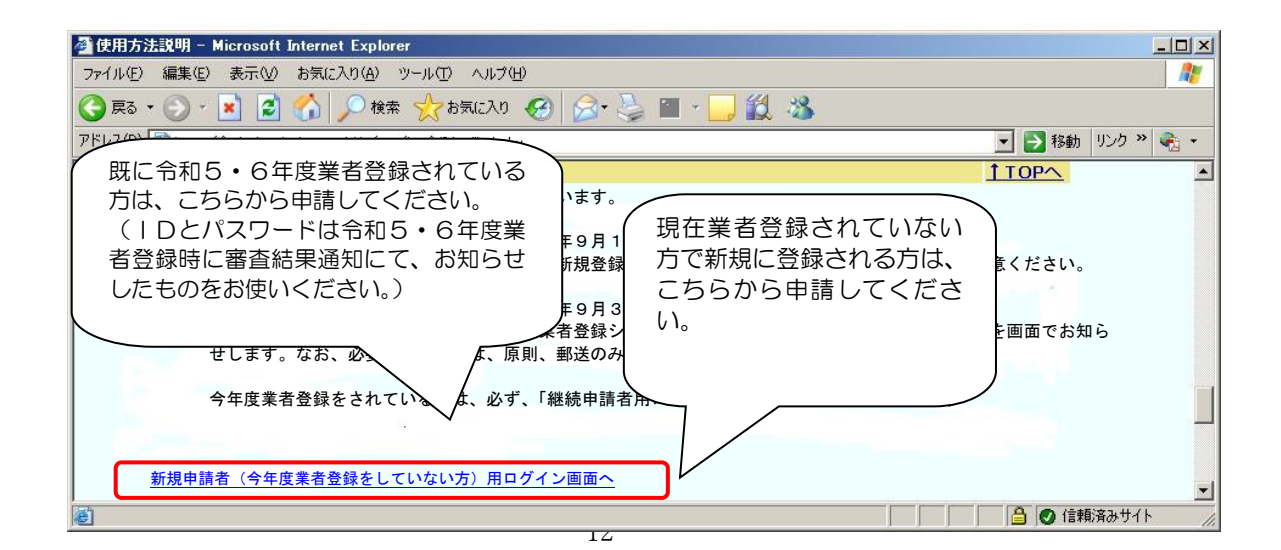

オシステム操作マニュアル等を見ながら、業者登録システムにて申請内容を入力してくだ

さい。

| 5/5「申請内容確認画面」で、次の書類を忘れずに印刷してください。<br><ul> <li>         ・競争入札参加資格審査申請書         <ul> <li>5/5「申請内容確認画面」を印刷したもの)             </li> <li>             の             の</li></ul></li></ul>    | l |
|----------------------------------------------------------------------------------------------------|---|
| ≪注意!≫既に令和5・6年度業者登録されている方が令和7・8年度の継続申請を行う場合、口座情報の変更はできません。したがって、5/9「申請内容確認画面」にて「口座情報表示」ボタンは表示されませんので、本書類の提出は不要です。(新たに委任先を追加する方、新規に継続申請及び随時申請する方については、口座情報の登録が必要となりますので、本書類の提出が必要となります。) |   |

### ア 必要な提出書類

5/5「申請内容確認画面」にて申請ボタンを押した後、画面に「申請受付完了画面」が表示されます。画面に表示されている必要書類を揃えた上で、書類提出用Logoフォームから提出してください。

### イ 提出期間

1(4)「申請の種類及び資格の有効期間」を御覧ください。

ウ提出方法

オンライン手続

<u>利用規約</u>・<u>プライバシーポリシー</u>

令和7・8年度 川崎市競争入札参加資格審査申請 メッシン

さい。本サービスを利用された方は、本規約等に同意したものとみなします。

 入札情報かわさきのトップページ上部の赤枠「重要なお知らせ」内にある「令和 7・8年度 川崎市競争入札参加審査申請について」をクリック。

| 川崎市トップページへ<br>入札情報かわさき<br>川崎市財政局契約課 | 緊急情報なし<br>防災ポータル                   | Google 提供                  | Q 検索            | .情報サイト内 ○サイト全体<br>外部リンク オンライン手続 ほか |    |
|-------------------------------------|------------------------------------|----------------------------|-----------------|------------------------------------|----|
| お知らせ                                | 電子入札                               | :                          | 入札・契約関連情報       | 競争入札参加資格日                          | 申請 |
| ┃ 入札情報かわさきをご利用                      | <b>用の方へ  稼働時間帯I</b><br>リンク先には<br>・ | <b>こついて</b><br>、稼働時間が8時から2 | 20時で提供されるサービスた  | があります。予めご了承くださ                     | μ. |
| 重要なお知らせ                             |                                    |                            |                 |                                    |    |
| ▶ 令和7 · 8 年度 川崎市競部                  | 争入札参加資格審査申請                        | について                       |                 |                                    |    |
|                                     | 契約調                                | 果からのす                      | ら知らせ            |                                    |    |
| ▶6日1日                               | ᆂᅏᇯᇚᅖᆂᆝᆔᄶᇫᆃᄬᇑᇭᄱᄄ                   | 一座に「ついて                    |                 |                                    | •  |
| ② ページ上部オン                           | ライン手続の外                            | 部リンクをク                     | ッリック。           |                                    |    |
| 品現在位置 トップ > 競争入札参加資格                | 各申請(業者登録) > 業者登録申言                 | <u>請について</u> > 令和7・8年      | 度 川崎市競争入札参加資格審查 | 申請について                             |    |
| 令和7・8年度                             | 川崎市競争入札参                           | 加資格審査申                     | 請について           |                                    |    |
|                                     |                                    |                            |                 | 更新日:2024年6月25日                     |    |
| ● 書類の提出を                            | 原則データでの提出に                         | 変更します                      |                 |                                    |    |
|                                     |                                    |                            |                 |                                    |    |

こちらのフォームからオンラインで手続される方は、必ず、次の利用規約及びプライバシーポリシーを事前にご確認くだ

③ 入力フォームが出てくるので、「必須」となっている項目について入力。

|                                                                                      | 2 確認                                        | 3 完了 |
|--------------------------------------------------------------------------------------|---------------------------------------------|------|
| 「記のフォームにご入力をお願いします                                                                   | t.                                          |      |
| 業者登録(継続申請)提出書類<br>次のとおり、令和7・8年度の川崎市9                                                 | 頁<br>競争入札参加資格継続申請について、川崎市に申請します。            |      |
| 商号又は名称、代表者氏名、申                                                                       | 申請者(届出者)氏名、申請者連絡先を入力してください。 <mark>必須</mark> |      |
| 法人種別                                                                                 |                                             |      |
|                                                                                      |                                             |      |
| 🔾 法人 🔘 個人事業主 🛛 🕹 👰                                                                   |                                             |      |
| ○ 法人 ○ 個人事業主 必須 会社名                                                                  |                                             |      |
| <ul> <li>○ 法人 ○ 個人事業主 必須</li> <li>会社名</li> <li>会社名 必須</li> </ul>                     |                                             |      |
| <ul> <li>○ 法人 ○ 個人專業主 论選</li> <li>会社名</li> <li>会社名 论選</li> </ul>                     |                                             | 0/64 |
| <ul> <li>○ 法人 ○ 個人專業主 论項</li> <li>会社名</li> <li>会社名 论項</li> <li>会社名フリガナ 必須</li> </ul> |                                             | 0/64 |
| <ul> <li>○ 法人 ○ 個人專業主 必須</li> <li>会社名</li> <li>会社名 必須</li> <li>会社名フリガナ 必須</li> </ul> |                                             | 0/64 |

④ 「必須」となっている項目について正しく選択することで、提出が必要な書類の 項目が追加されます。

| 1 入力                                                                                                    | 2 確認                                                     | 3 完了                                                                                    |
|----------------------------------------------------------------------------------------------------|----------------------------------------------------------|-----------------------------------------------------------------------------------------|
| 記のフォームにご入力をお願いします。                                                                                       |                                                          |                                                                                         |
| <b>業者登録(継続申請)提出書類</b><br>欠のとおり、令和7・8年度の川崎市競争入                                                            | 札参加資格継続申請について、川崎市に申請します。                                 |                                                                                         |
| <b>商号又は名称、代表者氏名、申請者<br/>ま人種別</b><br>④ 法人 〇 個人事業主 20 (20 (1))                                             | (届出者)氏名、申請者連絡先を入力してくださ                                   | :い。 必須                                                                                  |
| 会社名                                                                                                    | <br>例:赤枠内の<br>目で法人であ<br>ます。個人事<br>主である場合                 | 質問に対し、法人を選択することで、後の<br>る場合に提出が必要な書類の項目がでて<br>業主を選択した場合は、後の項目で個人事<br>に提出が必要な書類の項目がでてきます。 |
| 登記事項証明書(発行3か月以内のみ<br>☆pdfデータ以外は添付できません。<br>☆履歴事項全部証明書のうち、次の〕<br>で結構です。<br>(1)商号                          | *有効)<br>白黒可とします。<br>項目が確認できれば、全ページを添付いただく必要              | 要はありません。必要箇所のみの添付                                                                       |
| <ul> <li>(2)本店(あるなら支店(営業所)</li> <li>(3)会社成立の年月日</li> <li>(4)資本金の額</li> <li>(5)役員に関する事項(※過去の名)</li> </ul> | ) ・合併に係る記載)<br>没員や監査役も含め全員)<br>事項全部証明書の末尾に掲載) <u>必</u> 須 |                                                                                         |
| (6)発行部局及び発行日付(履歴                                                                                         | PACE IN MARKING CONTRACTOR                               |                                                                                         |

⑤ 必須項目を全て入力し、必須の書類を全て添付したら、一番下までスクロールし、 「確認画面へ進む」をクリック。」

| *pdf形式以外は添付できません。白黒可とします。 脳                                             | Ē.           |
|-------------------------------------------------------------------------|--------------|
| 0                                                                       |              |
|                                                                         |              |
| その他、連絡事項等があれば入力してください。                                                  |              |
|                                                                         |              |
|                                                                         |              |
|                                                                         | 0 / 60000    |
| 問い合わせ先                                                                  |              |
| 川崎市財政局資產管理部契約課<br>〒210-8577川崎市川崎区宮本町1番地<br>西話:40000000                  |              |
| ■866:044-000-0000<br>ファクス:044-000-0000<br>メールアドレス:○○○○@city.kawasaki.jp |              |
|                                                                         |              |
| →確認画血へ進む                                                                | □人刀内谷を一時保存する |

※ この時、必須箇所の未入力や未添付があると下記のような画面が表示されます。画面を下までス クロールしながら確認いただき、下記赤枠内のように赤字で「必須項目です」と表示されている 項目に入力若しくは添付をすることで先に進むことができます。

| ▲ 入力の正しくない項目があります。                   |                                            | 8      |
|--------------------------------------|--------------------------------------------|--------|
| 🜈 入力フォーム                             |                                            |        |
| 1 入力                                 | 2 確認                                       | 3 完了   |
| 下記のフォームにご入力をお願いします。                  |                                            |        |
| 業者登録(継続申請)提出書類<br>次のとおり、令和7・8年度の川崎市競 | 争入札参加資格継続申請について、川崎市に申請します。                 |        |
| 商号又は名称、代表者氏名、申<br>法人種別               | 清者(届出者)氏名、申請者連絡先を入力してください。 <mark>必須</mark> |        |
| ● 法人 ○ 個人事業主 必須                      |                                            |        |
| 会社名                                  |                                            |        |
| 会社名必須                                |                                            |        |
| 必須項目です。                              |                                            | 0 / 64 |

- エ 書類提出時の注意点
  - ・ 提出は書類提出用 Logo フォームから電子での提出となります。
  - 添付ファイルについては、指定された形式以外の形式では添付できません。
  - 1(4)の申請期間のみ提出が可能となり、申請期間外の提出はできませんので 御注意ください。

- ※ インターネット接続環境がない等のやむを得ない場合
  - インターネット接続環境がない等のやむを得ない場合のみ紙での提出を可とし、その場合は郵送 での受付となります。
  - 郵送の場合、必ず、川崎市ホームページ内「入札情報かわさき」の「ダウンロードコーナー」の 財政局「業者登録関係」から「川崎市業者登録申請書類郵送用紙」を印刷し、角2の封筒(A4が 入る大きさ)にしっかりのり付けしてください。レターパックなどを使用する場合でも、封筒貼付 用紙を貼付した角2サイズの封筒に入れてからレターパックに入れてください。
  - 郵送の場合、到着の有無を確認されたい方は、配達記録郵便等を御利用ください。到達したか否 かの回答はいたしかねます。
  - 書類受領確認のための会社宛て返信用はがき等は、対応できません。
  - 申請書類送付先
    - 〒210-0004 川崎市川崎区宮本町1番地 川崎市財政局資産管理部契約課
  - 1(4)の申請期間を一日でも過ぎて到達した書類は審査できません。公平な競争入札の取り扱いのため御 理解ください。

### (3) step3 審査結果通知の送付

審査の結果、有資格者として名簿へ登載された方については、15日までの申請月の 翌月頭に、業者区分「工事」・「委託」・「物品」の3つに分けて、審査結果通知書を本社 のEメールアドレスにお送りいたします。(令和7・8年度の継続申請に係る審査結果通 知については、令和7年1月下旬から2月上旬頃に送付する予定です。)

なお、審査結果通知書と一緒に送付される I D・パスワードは、インターネット上での変更等手続に必要となりますので、紛失しないよう保管してください。

### 3 入力上の注意点

### (1) 入力上の注意点等

ア 入力項目及び入力上の注意点について

入力時間が一定の時間を超えると、送信できなくなります。また、入力途中の保存 はできません。詳しくは、3(1)ウを参照してください。

入力に時間が掛かることが懸念される場合は、川崎市ホームページ内「入札情報か わさき」の画面左側にある「ダウンロードコーナー」→財政局側「業者登録関係」に、 「業者登録システム下書きシート」がございますので御利用ください。当該シートに 入力項目及び入力上の注意点がまとめてありますので、是非御覧ください。

イ 入力時の画面展開について

入力上の不具合が生じますので、ブラウザの←戻る・進む→ボタンは絶対に使用しないでください。
 飯に入力が済んだ画面の修正をする場合は、画面下部のボタン
 ✓5 ●●画面へ を押していただき、

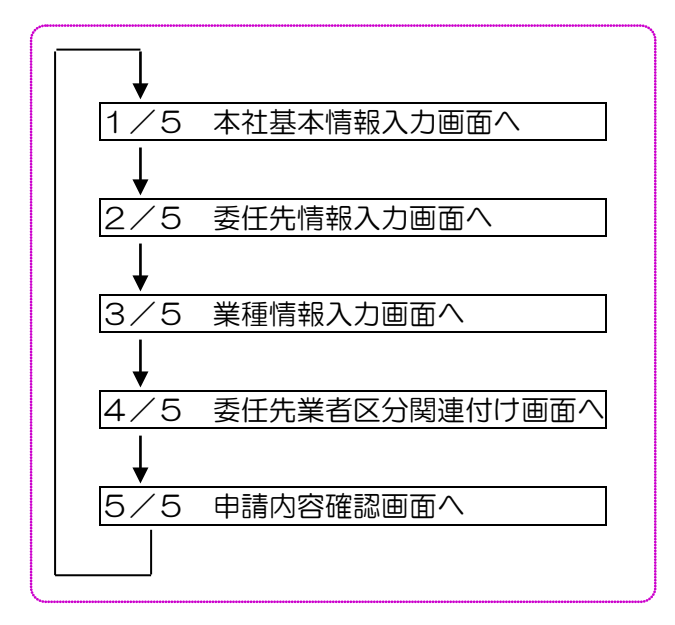

といった形で画面を展開していただき、入力内容の修正を行ってください。全ての 入力が完了しましたら、「5/5 申請内容確認画面」にて申請ボタンを押してくだ さい。

### ウ 入力中データの保存について

入力中のデータは保存することができません。 また、50分間サーバーと交信しないと、タイムアウトになって入力したデータが消えてしまいますので御注意ください。 次の画面へ進むことによりサーバーと交信することができます。 エ 「5/5 申請内容確認画面」にて印刷する書類

申請直前の「5/5 申請内容確認画面」にて、次の画面を忘れずに印刷してください。

- ◎ 競争入札参加資格審査申請書(5/5「申請内容確認画面」を印刷したもの)
- ◎ □座振替払登録届(5/5「申請内容確認画面」にて「□座情報表示」ボタンを押して表示される画面を印刷したもの)

≪注意!≫既に令和5・6年度業者登録されている方が令和7・8年度の継続申請を行う場合、 口座情報の変更はできません。したがって、5/5「申請内容確認画面」にて「口座情報表示」 ボタンは表示されませんので、本書類の提出は不要です。(新たに委任先を追加する方、新規に 継続申請及び随時申請する方については、口座情報の登録が必要となりますので、本書類の提出 が必要となります。)

### (2) 前払口座の登録について

前払口座に関連して、「前払保証制度」とは、本市が発注する土木建築に関する工事、 工事の設計、調査及び測量において、前払金保証会社が保証した場合,請負者に工事等 代金の一部を前払いする制度をいい、「前払口座」とは、この保証を受けた前払金を振り 込む別口普通口座のことであり、前払金保証会社に登録する口座のことをいいます。

業者区分「工事」と「委託」のうち,建設コンサルタント、地質調査、測量、補償コ ンサルタント業務を希望する方が登録できます。(「工事」の希望業種「軽微」の種目「そ の他」は、対象外です。)

【注意!!】前払口座は通常口座と違う口座を登録してください。同じ口座は認められません。同じ口座を入力した場合は前払口座は削除となります。

(3) 委任先情報の修正(変更申請時のみ)

委任先情報の修正手順は次のとおりです。2/5 委任先情報入力画面で、次のとお

り、処理を行ってください。

①から④の順番を間違えると入力できなくなります。必ず順番通りに入力してください。

| i i                                                                                                    | Sector Sector                                                                                                    | 10カード申請改修確認01                                                                                                    |                                                                                                    |                                     |                                                      |                                                     |
|----------------------------------------------------------------------------------------------------|----------------------------------------------------------------------------------------------------|----------------------------------------------------------------------------------------------------|----------------------------------------------------------------------------------------------------|-------------------------------------|------------------------------------------------------|-----------------------------------------------------|
| 1                                                                                                    | 委任先名称                                                                                                    | 10カード申請221/81種2001                                                                                                    |                                                                                                    |                                     |                                                      | [2:0]                                               |
|                                                                                                    |                                                                                                    | 中国もちゅうす、行名と先活る年の間は全角スペース<br>ついガナ                                                                                                    | で「東京永市ので(方法・「記)                                                                                      | CHOO HIX                            | ont wented                                           |                                                     |
| 2                                                                                                    | 7957                                                                                                    | 7157                                                                                                    | 4-1-1-1-1-1-1-1-1-1-1-1-1-1-1-1-1-1-1-1                                                              |                                     |                                                      | (±802071                                            |
|                                                                                                    |                                                                                                    | ※社名と先活名等の間は全角スパースで(文字分表)                                                                                                    | IT(AA)                                                                                               |                                     |                                                      |                                                     |
|                                                                                                    | 解使番号                                                                                                    |                                                                                                    |                                                                                                    |                                     |                                                      |                                                     |
|                                                                                                    |                                                                                                    | 7 [11] - [111] [#ART]                                                                                                    |                                                                                                    |                                     |                                                      |                                                     |
| 6                                                                                                    | 住所                                                                                                    | 12.70                                                                                                    |                                                                                                    |                                     | fem)                                                 |                                                     |
| -                                                                                                    |                                                                                                    | (LETH)                                                                                                    |                                                                                                    |                                     |                                                      |                                                     |
| E                                                                                                    | さか名など                                                                                                    |                                                                                                    | [28]                                                                                                 |                                     |                                                      |                                                     |
|                                                                                                    |                                                                                                    | 代表者關系名                                                                                                    |                                                                                                    |                                     |                                                      |                                                     |
| 3                                                                                                    | 受任者唱氏名                                                                                                    | 代表希臘氏名                                                                                                    |                                                                                                    |                                     | [£A]                                                 |                                                     |
|                                                                                                    |                                                                                                    | 1-1-1                                                                                                    | ARTITURE TANK                                                                                        | 能入制其准备                              | 114 XB                                               |                                                     |
| 3                                                                                                    | 建路先電話番号                                                                                                    | 1 -1 -1 (*882)                                                                                                    | 递路先FAX番号                                                                                             |                                     |                                                      | [+882]                                              |
|                                                                                                    |                                                                                                    |                                                                                                    |                                                                                                    |                                     |                                                      | 14.104                                              |
| ā                                                                                                    | 連絡先E-mail                                                                                                    | 「作業をはのメールアドレスは実際できません」                                                                                                    | 建設業退售金共済                                                                                             |                                     | II#IS###IS                                           | 大で、後途内に始入さ                                          |
|                                                                                                    |                                                                                                    | Provention and a state of the                                                                                                    |                                                                                                    | 10.07-0.0                           | RIN1#BRUCO                                           | 097                                                 |
|                                                                                                    | ■委任先リスト                                                                                                    |                                                                                                    |                                                                                                    |                                     |                                                      |                                                     |
| 3                                                                                                    | 選択 No                                                                                                    | 委任先名称                                                                                                    |                                                                                                    |                                     | フリガナ                                                 |                                                     |
| ~                                                                                                    | <ul> <li>1 ICカード</li> </ul>                                                                                                    | ・申請故総確認01                                                                                                    | フリガナ                                                                                                 |                                     |                                                      |                                                     |
|                                                                                                    |                                                                                                    | リストのうち、修正し<br>ボタンを押す。                                                                                                    | たい委任先の                                                                                               | の選択                                 | にチェッ                                                 | ック (®)                                              |
|                                                                                                    | の委任先<br>王先表示<br>部に表示さ<br>王先修正内                                                                                                    | リストのうち、修正し<br>ボタンを押す。<br>された委任先詳細情報な<br>ボタンを押す。                                                                                                    | たい委任先の<br>E修正する。                                                                                     | の選択                                 | にチェッ                                                 | ック (®)                                              |
|                                                                                                    | の委任先<br>王先表示<br>部に表示さ<br>王先修正<br>7                                                                                                    | リストのうち、修正し<br>ボタンを押す。<br>された委任先詳細情報な<br>ボタンを押す。                                                                                                    | たい委任先の<br>E修正する。                                                                                     | の選択                                 | にチェッ                                                 | ック (®)                                              |
| 上部<br>王部<br>图<br>3/                                                                                                    | の委任先<br>王先表示<br>部に表示さ<br>王先修正<br>イ<br>5<br>業和                                                                                                    | リストのうち、修正し<br>ボタンを押す。<br>された委任先詳細情報な<br>ボタンを押す。<br>重情報入力画面へボタン                                                                                                    | たい委任先の<br>を修正する。                                                                                     |                                     | にチェッ                                                 | ック (®)                                              |
| 王帝<br>王帝<br>王帝<br>(3/<br>(<)                                                                                                    | <ul> <li>の委任先</li> <li>王先表示</li> <li>部に表示さ</li> <li>王先修正</li> <li>イ5 業和</li> <li>る間違いさ</li> </ul>                                                                                                    | リストのうち、修正し<br>ボタンを押す。<br>された委任先詳細情報な<br>ボタンを押す。<br>重情報入力画面へボタン                                                                                                    | たい委任先の<br>E修正する。<br>ンを押し、次                                                                           |                                     | にチェッ                                                 | ック (®)<br>。                                         |
| 玉<br>玉<br>玉<br>玉<br>玉<br>玉<br>玉<br>玉<br>玉<br>玉<br>玉<br>玉<br>玉<br>玉<br>二<br>二<br>二<br>二<br>二<br>二                                                                                                    | の委任先<br>王先表示<br>下<br>部に表示さ<br>王先修正<br>イ<br>5<br>業種<br>る間違いと                                                                                                    | リストのうち、修正し<br>ボタンを押す。<br>された委任先詳細情報な<br>ボタンを押す。<br>重情報入力画面へボタ:                                                                                                    | たい委任先の<br>を修正する。<br>ンを押し、次                                                                           | の選択                                 | にチェッ                                                 | ック (®)                                              |
|                                                                                                    |                                                                                                    | <ul> <li>リストのうち、修正し</li> <li>ボタンを押す。</li> <li>された委任先詳細情報な</li> <li>ボタンを押す。</li> <li>重情報入力画面へボタン</li> <li>ご対処方法】</li> <li>ことがあり</li> </ul>                                                                                                    | たい委任先の<br>を修正する。<br>シを押し、次<br>動」を見てみる                                                                | D<br>選択<br>なの画可<br>ると、 <sup>3</sup> | <b>にチェッ</b><br>面へ移る<br>変更した                          | ッ <b>ク(</b> ③)<br>。<br>はずの委(                        |
| 王部<br>王部<br>王部<br>王部<br>王部<br>王部<br>王部<br>王部                                                                                                    | <ul> <li>の委任先</li> <li>王先表示</li> <li>部に表示さ</li> <li>王先修正</li> <li>イち業和</li> <li>る間違いさ</li> <li>の画面「き</li> <li>反映されて</li> </ul>                                                                                                    | <ul> <li>リストのうち、修正し</li> <li>ボタンを押す。</li> <li>された委任先詳細情報</li> <li>ボタンを押す。</li> <li>重情報入力画面へボタ:</li> <li>と対処方法】</li> <li>5/5 申請内容確認画で<br/>ていないということがあり</li> </ul>                                                                                                    | たい委任先の<br>を修正する。<br>シを押し、次<br><sup>(1)</sup> ます。                                                     | の<br>選択<br>ると、 <sup>3</sup>         | <b>ロへ移る</b><br>変更した                                  | ッ <b>ク(③)</b><br>はずの委(                              |
| を<br>上部<br>を<br>3/<br>よくあ<br>まらんと、<br>2/5                                                                                                    |                                                                                                    | リストのうち、修正し<br>ボタンを押す。 された委任先詳細情報な ボタンを押す。 重情報入力画面へボタ: こ対処方法】 5/5 申請内容確認画面 こいないということがあり 青報入力画面   にて何られ                                                                                                    | たい委任先の<br>を修正する。<br>シを押し、次<br>回」を見てみる<br>)ます。                                                        |                                     |                                                      | ▶<br><b>ク()</b><br>はずの委(<br>「委任先                    |
| ·<br>一<br>一<br>王<br>音<br>(<br>こ<br>、<br>道<br>ん<br>、<br>、<br>一<br>二<br>一<br>一<br>一<br>一<br>一<br>一<br>一<br>一<br>一<br>一<br>一<br>一<br>一                                                                                                    |                                                                                                    | リストのうち、修正し<br>ボタンを押す。<br>された委任先詳細情報な<br>ボタンを押す。<br>重情報入力画面へボタン<br>と対処方法】<br>5/5 申請内容確認画で<br>ていないということがあい<br>青報入力画面」にて何らた                                                                                                    | たい委任先のを修正する。                                                                                         | の<br>選択<br>ると、 <sup>2</sup><br>そ行った | にチェックののでは、                                           | ▶<br><b>ク(●)</b><br>はずの委(<br>「委任先(                  |
| )<br>上部<br>)                                                                                                    | <ul> <li>の委任先</li> <li>王先表示</li> <li>部に表示さ</li> <li>王先修正</li> <li>ろ間違いと</li> <li>の画いされて</li> <li>反映されて</li> <li>ていただか</li> </ul>                                                                                                    | リストのうち、修正し<br>ボタンを押す。<br>された委任先詳細情報な<br>ボタンを押す。<br>重情報入力画面へボタン<br>と対処方法】<br>5/5 申請内容確認画で<br>ていないということがあい<br>青報入力画面」にて何らた<br>かなければデータが反映る                                                                                                    | たい委任先の<br>を修正する。<br>シを押し、次<br>回」を見てみる<br>ります。<br>かの修正入力を<br>されません。                                   | <b>ひ選択</b><br>ると、<br>そ行った           | <b>ロへ移る</b><br>変更した<br>E場合は、                         | ッ <b>ク(</b> ③)<br>はずの委(<br>「委任先                     |
| )<br>上部<br>を                                                                                                    |                                                                                                    | <ul> <li>リストのうち、修正し</li> <li>ボタンを押す。</li> <li>された委任先詳細情報</li> <li>ボタンを押す。</li> <li>重情報入力画面へボタン</li> <li>シスクシンを押す。</li> <li>ごが処方法】</li> <li>シスクシンを行う。</li> <li>「新秋入力画面」にて何られたのなければデータが反映る</li> <li>客確認画面」からもう一見たいます。</li> </ul>                                           | たい委任先の<br>を修正する。<br>を修正する。<br>シを押し、次<br>の修正入力を<br>されません。<br>ます。                                      |                                     |                                                      | ▶<br><b>ク()</b><br>はずの委(<br>「 <u>委任先</u> (<br>力画面」( |
| 上<br>こ<br>た<br>こ<br>た<br>こ<br>た<br>こ<br>た<br>こ<br>た<br>こ<br>た<br>こ<br>た<br>こ<br>た<br>こ<br>た<br>こ<br>た<br>こ<br>た<br>い<br>こ<br>た<br>い<br>い<br>た<br>い<br>こ<br>た<br>い<br>こ<br>い<br>こ<br>い<br>こ<br>い<br>こ<br>い<br>い<br>い<br>い<br>い<br>い<br>い<br>い<br>い<br>い<br>い<br>い<br>い | <ul> <li>の委任先</li> <li>五方の委任先</li> <li>五方の表示</li> <li>五方の表示</li>     &lt;</ul> | <ul> <li>リストのうち、修正し</li> <li>ボタンを押す。</li> <li>された委任先詳細情報</li> <li>ボタンを押す。</li> <li>重情報入力画面へボタン</li> <li>三対処方法】</li> <li>5/5 申請内容確認画面<br/>にて何られたのでは、</li> <li>青報入力画面」にて何られたのなければデータが反映。</li> <li>客確認画面」からもう一度</li> <li>2/5 委任先情報入力</li> </ul>                             | たい委任先の<br>を修正する。<br>を修正する。<br>シを押し、次<br>面」を見てみる<br>うます。<br>かの修正入力を<br>されません。<br>意「1 / 5 ご<br>画面」に進んが | <b>の画</b><br>ると、<br>至行った<br>本だあと、   | にチェッ<br>面へ移る<br>変更した<br>き場合は、<br>本情喪、                | ●<br><b>ク(●)</b><br>はずの委(<br>「委任先<br>力画面」(<br>変更入力) |
|                                                                                                    |                                                                                                    | <ul> <li>リストのうち、修正し</li> <li>ボタンを押す。</li> <li>された委任先詳細情報者</li> <li>ボタンを押す。</li> <li>重情報入力画面へボタ:</li> <li>ご対処方法】</li> <li>うくち 申請内容確認画面<br/>にて何られたいうことがあり、</li> <li>青報入力画面」にて何られたいたいうことがあり、</li> <li>うなければデータが反映す。</li> <li>客確認画面」からもう一見</li> <li>2/5 委任先情報入力画</li> </ul>  | たい委任先の<br>を修正する。<br>シを押し、次<br>面」を見てみる<br>うます。<br>かの修正入力を<br>たれません。<br>意「1/5 5<br>面」に進んず              |                                     | <b>にチェッ</b><br><b>面へ移る</b><br>変更した<br>こ場合は、<br>本情報入  | ック())<br>、<br>はずの委(<br>「委任先<br>力画面」(<br>変更入力)       |
| 上<br>音<br>上<br>音<br>よ<br>く<br>直<br>ん<br>と<br>う<br>七<br>高<br>、<br>、<br>う<br>も<br>ち<br>し<br>、<br>、<br>、<br>、<br>、<br>、<br>、<br>、<br>、<br>、<br>、<br>、<br>、                                                                                                    |                                                                                                    | <ul> <li>リストのうち、修正し</li> <li>ボタンを押す。</li> <li>された委任先詳細情報名</li> <li>ボタンを押す。</li> <li>重情報入力画面へボタ:</li> <li>ご対処方法】</li> <li>う/5 申請内容確認画面<br/>にて何られたいうことがあり、</li> <li>青報入力画面」にて何られたいたいうことがあり、</li> <li>う~5 委任先情報入力通知</li> <li>客確認画面」からもう一見</li> <li>2/5 委任先情報入力通知</li> </ul> | たい委任先の<br>を修正する。<br>シを押し、タ<br>面」を見てみる<br>の修正入力を<br>されません。<br>意「1 / 5 ご<br>面面」に進んが                    |                                     | <b>にチェッ</b><br><b>面へ移る</b><br>変更した<br>こ場合は、<br>本情報入、 | ▶<br><b>ク()</b><br>はずの委(<br>「委任先<br>力画面」(<br>変更入力)  |
| を<br>上<br>そ<br>こ<br>た<br>る<br>、<br>本<br>高<br>う<br>2<br>を<br>う<br>ち<br>る<br>、<br>、<br>、<br>、<br>、<br>、<br>、<br>、<br>、<br>、<br>、<br>、<br>、                                                                                                    | 「の委任先<br>王<br>氏<br>市<br>で<br>王<br>た<br>て<br>て<br>の<br>反<br>て<br>て<br>の<br>た<br>て<br>の<br>て<br>の<br>て<br>の<br>て<br>の<br>て<br>の<br>て<br>の<br>て<br>の<br>て<br>の                                                                                                    | リストのうち、修正し<br>ボタンを押す。 された委任先詳細情報名 ボタンを押す。 重情報入力画面へボタン 三対処方法】 5/5 申請内容確認画面 こいないということがあり、 青報入力画面」にて何らた。 容確認画面」からもう一見、 2/5 委任先情報入力通知 日のてください。                                                                                                    | たい委任先の<br>を修正する。<br>を修正する。<br>シを押し、次<br>面」を見てみる<br>の修正入力を<br>されません。<br>意「1/5 ご<br>画面」に進んび            |                                     |                                                      | ●<br><b>ク(●)</b><br>はずの委(<br>「委任先<br>力画面」(<br>変更入力) |

①画面下の委任先リストのうち、修正したい委任先の選択にチェック(●)をする。

② 委任先表示ボタンを押す。

上部に表示された委任先詳細情報を修正する。

| Conversion of                | 30カード申請改修確認01                                       |                                                |                                                |  |  |  |  |  |  |  |
|------------------------------|-----------------------------------------------------|------------------------------------------------|------------------------------------------------|--|--|--|--|--|--|--|
| 表任先名称                        | 10カード申請改修確認01                                       |                                                | (28)                                           |  |  |  |  |  |  |  |
|                              | 三社道も構まず、社会上生活品等の間は全角スペース)                           | 「東京市市の「市市市安全」                                  | 第300 相关会社 神奈川生活                                |  |  |  |  |  |  |  |
| and second                   | フリガナ                                                |                                                |                                                |  |  |  |  |  |  |  |
| フリガナ                         | 79.65                                               |                                                | (全角5257                                        |  |  |  |  |  |  |  |
|                              | 三日名と大阪名号の壁は文明スペースで1文字分表り                            | COM.                                           |                                                |  |  |  |  |  |  |  |
| 察使番号                         |                                                     |                                                |                                                |  |  |  |  |  |  |  |
|                              | Y 111 - 1111 [4987]                                 |                                                |                                                |  |  |  |  |  |  |  |
| 住所                           | 15/1                                                |                                                |                                                |  |  |  |  |  |  |  |
|                              | (EM                                                 |                                                | [±#]                                           |  |  |  |  |  |  |  |
| P& 8428                      |                                                     |                                                |                                                |  |  |  |  |  |  |  |
|                              |                                                     | [28]                                           |                                                |  |  |  |  |  |  |  |
|                              | 代表者帶近名                                              |                                                |                                                |  |  |  |  |  |  |  |
| 受任者国民名                       | 代表看着氏名                                              | 代表者現氏名 (注角) (注角) (注角) (注角) (注角) (注角) (注角) (注角) |                                                |  |  |  |  |  |  |  |
|                              | 単名を含め、単名に氏名、目と名の間は全角スペースで一大学分表けでく方法へ、「記入例】天法長 三純 大部 |                                                |                                                |  |  |  |  |  |  |  |
| 連絡先電話番号                      | a la la lumana                                      | 連絡先FAX番号                                       | I I I I I I I I I I I I I I I I I I I          |  |  |  |  |  |  |  |
| -                            | 1-1-1 1-1 1+ME#1                                    |                                                |                                                |  |  |  |  |  |  |  |
| 18 49 49 Y                   |                                                     |                                                | -                                              |  |  |  |  |  |  |  |
| 2840 201 - mail              | 「作業者はのメールアドレスは追加できません。                              | REARGERS                                       | 「夏夏辺ら(三年)も朱堂される方で、福道井に助)<br>れている方は「年」を通用していたのい |  |  |  |  |  |  |  |
|                              |                                                     |                                                | 597                                            |  |  |  |  |  |  |  |
| ■委任先リスト                      |                                                     | T                                              |                                                |  |  |  |  |  |  |  |
| 選択 Ho                        | 委任先名称                                               | 120                                            | つりガナ                                           |  |  |  |  |  |  |  |
| <ul> <li>1 10.0-1</li> </ul> | (申請改修確認01                                           | フリガナ                                           |                                                |  |  |  |  |  |  |  |
|                              |                                                     |                                                |                                                |  |  |  |  |  |  |  |

### ③ <u>委任先修正</u>ボタンを押す。 「委任先修正」ボタンを押していただかなければデータが反映されません。

|           | ICカード申請改修確認01                                                  |                  |                                          |  |  |  |  |  |  |
|-----------|----------------------------------------------------------------|------------------|------------------------------------------|--|--|--|--|--|--|
| 委任先名称     | ICカード申請改修確認01<br>※社名も時まず、社名と支店名等の間は全角スページ                      | (で)文字分あけてくたあい【記入 | (全角)<br>例100 特式会社 神奈川支店                  |  |  |  |  |  |  |
|           | フリガナ                                                           |                  |                                          |  |  |  |  |  |  |
| フリガナ      | フリガナ<br>単社名と支持名誉の間は全角スペースで1文字分表                                | 17(53).          | 【全角カ9カナ                                  |  |  |  |  |  |  |
|           | F111-1111                                                      |                  |                                          |  |  |  |  |  |  |
| 郵便番号      | 〒 111 - 1111 [半角数字]                                            |                  |                                          |  |  |  |  |  |  |
|           | 住所                                                             |                  |                                          |  |  |  |  |  |  |
| 住所        | 住所                                                             |                  | [全角]                                     |  |  |  |  |  |  |
| ビル名など     |                                                                | 1001             |                                          |  |  |  |  |  |  |
|           | 代表者職氏名                                                         | Janu             |                                          |  |  |  |  |  |  |
| 受任者職氏名    | 代表者療氏名<br>国動音を含め、動音と氏名、性と古の部は全角スペースで一支字分あけてくためい、【記入例】支店長 川崎 太都 |                  |                                          |  |  |  |  |  |  |
| 連絡先電話番号   | 1-1-1<br>1 - 1 - 1 (半角数字)                                      | 速絡先FAX番号         | [¥角数字]                                   |  |  |  |  |  |  |
| 連絡先E-mail | 「「「「「」」」」<br>「「「「「」」」」」<br>「「「「」」」」」」<br>「「「」」」」」」             | 建設業退售金共済         | 業 () () () () () () () () () () () () () |  |  |  |  |  |  |
|           |                                                                |                  | <u> </u>                                 |  |  |  |  |  |  |
| ■委任先リスト   |                                                                |                  |                                          |  |  |  |  |  |  |
| XXXR No   | 委任先名称                                                          |                  | フリガナ                                     |  |  |  |  |  |  |
| ○ 1 ICカード | 申請改修確認01                                                       | フリガナ             |                                          |  |  |  |  |  |  |
|           | 委任先リストに追加されている情報を確認                                            | 後、[3/5 業種情報入力画   | 面」へ進んでください。                              |  |  |  |  |  |  |

「委任先修正」ボタンを押すと入力した項目が消えてしまったように見えますが、問題はあり ませんので、そのまま「3/5 業種情報確認画面」画面に進んでください。

|                            |                                    |           |       |     |     | NP1 | 委任 | 先情  | 青報著 | <b>F</b> 3 | 上面面    | ō   |            |    |     |          |       |    |       |    |
|----------------------------|------------------------------------|-----------|-------|-----|-----|-----|----|-----|-----|------------|--------|-----|------------|----|-----|----------|-------|----|-------|----|
| 1-> <b>2</b> ->3-<br>■委任先記 | 1-> <b>2</b> ->8->4->5<br>■委任先詳細情報 |           |       |     |     |     |    |     |     |            |        |     |            |    |     |          |       |    |       |    |
| 委任先名称                      |                                    |           |       |     |     |     |    |     |     |            |        |     |            |    |     |          |       |    |       |    |
| フリガナ                       |                                    |           |       |     |     |     |    |     |     |            |        |     |            |    |     |          |       |    |       |    |
| 郵便番号                       |                                    | 〒         |       | ]-[ |     |     |    |     |     |            |        |     |            |    |     |          |       |    |       |    |
| 住所                         |                                    |           |       |     |     |     |    |     |     |            |        | ]   |            |    |     |          |       |    |       |    |
| ビル名など                      |                                    |           |       |     |     |     |    |     |     |            |        |     |            |    |     |          |       |    |       |    |
| 受任者職氏                      | 8                                  |           |       |     |     |     |    |     |     |            |        |     |            |    | ]   |          |       |    |       |    |
| 連絡先電話                      | 番号                                 |           | ] - [ | -   |     |     |    |     |     | 連絡         | 各先FAX者 | 番号  |            |    | ]-[ |          | ] - [ |    |       |    |
| 連絡先E-ma                    | il                                 |           |       |     |     |     |    |     |     | 建設         | 設業退職   | 金共済 | <b>(</b> # | •  |     |          |       |    |       |    |
| ■□座情報                      | R                                  |           |       |     |     |     |    |     |     |            |        |     |            |    |     |          |       |    |       |    |
|                            | 金融楼                                | 関名        |       |     |     |     |    |     | 選択  |            | 機関⊐~   | -1" |            |    |     |          |       |    |       |    |
| 通觉口应                       | シロ 座 支店名                           |           |       |     |     |     |    |     |     |            | 支店コー   | -15 |            |    |     |          |       |    |       |    |
| 通带口在                       | 口座番                                | 号         |       |     |     |     |    |     |     |            | 預金種    | 8   | 0          | 普通 | ○ 当 | 座        | 〇 貯   | 畜( | ) स्त | )他 |
|                            | 名義人                                | <b>አታ</b> |       |     |     |     |    |     |     |            |        |     |            |    |     |          |       |    |       |    |
|                            | 金融楼                                | 鰂名        |       |     |     |     |    |     | 選択  |            | 機関コー   | -F  |            |    |     |          |       |    |       |    |
| 前北 口应                      | 支店名                                | 3         |       |     |     |     |    |     |     |            | 支店コー   | -1- |            |    |     |          |       |    |       |    |
| MIADE                      | 口座番                                | 号         |       |     |     |     |    |     |     |            | 預金種    | 8   | 0          | 普通 |     |          |       |    |       |    |
|                            | 名義人                                | 力ナ        |       |     |     |     |    |     |     |            |        |     |            |    |     |          |       |    |       |    |
| ■委任先!                      |                                    |           |       |     |     |     |    |     |     |            |        |     |            |    |     |          |       |    |       |    |
| 選択 No                      |                                    |           |       | 委   | 任先名 | 称   |    |     |     |            |        |     |            | 7  | リガナ |          |       |    |       |    |
| • 1                        | :Cカード                              | 申請改修      | 確認の   | 1   |     |     |    |     |     | 7          | リガナ    |     | (4         | )  |     |          |       |    |       |    |
|                            |                                    | 委任先       | 追加    | 委   | 任先修 | E   | 委任 | 先削隊 | t Z | 任先         | 表示     | 3/5 | 業種情        | 報審 | 音画面 | <u>م</u> | ]     |    |       |    |

業種情報は「3/5 業種情報入力画面」で入力します。 入力については、以下の手順で進めてください。

ア 新たに業種を登録する場合

|                              |                                                |                                                                          |                                                                                                    | 業種情報                                                                                                    | 服審査画面                                                               |                                                                                                    |                                         |  |  |  |
|------------------------------|------------------------------------------------|--------------------------------------------------------------------------|----------------------------------------------------------------------------------------------------|----------------------------------------------------------------------------------------------------|---------------------------------------------------------------------|----------------------------------------------------------------------------------------------------|-----------------------------------------|--|--|--|
| 1->2-> <b>3</b> ->4->5<br>工事 |                                                |                                                                          |                                                                                                    | 2業種 委評                                                                                                    | £1業種                                                                | 物品 5業種                                                                                                    |                                         |  |  |  |
| 業                            | 锺詳刹                                            | 計報                                                                       |                                                                                                    |                                                                                                    |                                                                     |                                                                                                    |                                         |  |  |  |
| 業者                           | ⊠分                                             |                                                                          | IIV U                                                                                                    |                                                                                                    |                                                                     |                                                                                                    |                                         |  |  |  |
| 希望第                          | 種                                              |                                                                          | 土木、                                                                                                    | •                                                                                                    |                                                                     |                                                                                                    |                                         |  |  |  |
| 希望和                          | ŧ₿                                             |                                                                          | □01:一般土木 〔                                                                                                    | □02:橋りょう □03:港湾                                                                                                  | ⃣05:運動場整備                                                           |                                                                                                    |                                         |  |  |  |
| 許可利                          | 類                                              |                                                                          |                                                                                                    | ~                                                                                                    | 一般·特定                                                               |                                                                                                    |                                         |  |  |  |
| 大臣・                          | 知事コ                                            | -F                                                                       | <u> </u>                                                                                                    |                                                                                                    | 許可番号                                                                |                                                                                                    |                                         |  |  |  |
| 経審点                          | 類                                              |                                                                          |                                                                                                    |                                                                                                    |                                                                     |                                                                                                    |                                         |  |  |  |
| 業種0                          | )売上商                                           | 高比率                                                                      | %                                                                                                    |                                                                                                    |                                                                     |                                                                                                    |                                         |  |  |  |
| 監理                           | 技術者数                                           | <u>k</u>                                                                 | ^                                                                                                    | λ                                                                                                    |                                                                     |                                                                                                    |                                         |  |  |  |
| 他最                           | 件名                                             |                                                                          |                                                                                                    |                                                                                                    |                                                                     |                                                                                                    |                                         |  |  |  |
| 日日                           | 金額                                             |                                                                          |                                                                                                    | <u> </u>                                                                                                    | 官公庁名                                                                |                                                                                                    |                                         |  |  |  |
| 「実法                          | , 件名                                           |                                                                          |                                                                                                    |                                                                                                    |                                                                     |                                                                                                    |                                         |  |  |  |
| <b>和</b> 11                  | 金額                                             |                                                                          |                                                                                                    | <u> </u>                                                                                                    | 官公庁名                                                                |                                                                                                    |                                         |  |  |  |
| 特別条件1<br>備考                  |                                                |                                                                          |                                                                                                    |                                                                                                    | ✔ 特別条件2                                                             |                                                                                                    | ~                                       |  |  |  |
|                              |                                                |                                                                          |                                                                                                    |                                                                                                    |                                                                     |                                                                                                    |                                         |  |  |  |
| 0                            | 10<br>11                                       | 土木<br>下水管                                                                |                                                                                                    | 01-振した<br>03港湾<br>05運動場整備<br>05:運動場整備<br>01:下水道閉削<br>02:下水道シールド                                                  | 0%                                                                  |                                                                                                    |                                         |  |  |  |
| 0 11 下水1<br>明細追加             |                                                |                                                                          | 明細修正                                                                                                    | 明細削除 明細表示                                                                                                    | 廃業取消                                                                | 4/5 委任先業者区分関連付け審                                                                                                    | 査画面へ                                    |  |  |  |
|                              | (                                              | 2)                                                                       |                                                                                                    |                                                                                                    |                                                                     | (4)                                                                                                    |                                         |  |  |  |
|                              | 省区望種加し                                         | 2)<br>く<br>く<br>く<br>く<br>く<br>く<br>く<br>く<br>く<br>く<br>く<br>く<br>く<br>く | (工事・委<br>等必要な項<br>ください。                                                                                         | 託・物品)を<br>目情報を入力                                                                                                 | 選択し、希<br>後、「明細                                                      | (4)<br><sup> 注</sup><br>ジョンを<br>ジョンを<br>ジョンを<br>ジョンを<br>ジョンを<br>ションを<br>ション<br>ション<br>ションを<br>ションを<br>ションを<br>ションを<br>ションを<br>ションを<br>ションを<br>ションを<br>ションを<br>ションを<br>ションを<br>ションを<br>ションを<br>ションを<br>ションを<br>ションを<br>ションを<br>ション<br>ションを<br>ションを<br>ションを<br>ションを<br>ションを<br>ションを<br>ションを<br>ションを<br>ションを<br>ションを<br>ション<br>ション<br>ション<br>ション<br>ション<br>ション<br>ション<br>ション | てくださ(<br>押して業績                          |  |  |  |
| -<br>業<br>の希望<br>調細          | 名区望種しい。                                        | 2)<br>く<br>く<br>く<br>く<br>く<br>く<br>く<br>く<br>く<br>く<br>く<br>く<br>く<br>く | (工事・<br>等必要な項<br>ください。<br><mark>タンを押</mark> る                                                                   | 託・物品)を)<br>〔目情報を入力<br><mark>〕ないと業種情</mark>                                                                       | 選択し、希<br>後、「明細<br>服が追加され                                            | (4)<br><sup> 注</sup> 望業種を選択し<br>追加」ボタンを<br><u> れませんので、ご</u>                                                                                                    | てくださ(<br>押して業績<br>注意くださ                 |  |  |  |
| - 業<br>)希望<br>明細<br>り追       | 省区望種かしししたので、                                   | 2)<br>くろ<br>にく、<br>しず<br>、たい。                                            | (工事・                                                                                                    | 託・物品)を                                                                                                    | 選択し、希<br>後、「明細<br><mark>限が追加さ</mark><br>表示される                       | ( <b>4</b> )<br><sup> 注</sup> 望業種を選択し<br><sup> 注</sup> 加」ボタンを<br><u> れませんので、ご</u><br>ます。                                                                                                    | てくださ(<br>押して業績<br>注意くださ                 |  |  |  |
| ー業<br>売追<br>調<br>し<br>追      | (<br>者区<br>望種し<br>追加し<br>加し                    | 2)<br>注日<br>に<br>く<br>、<br>て<br>く<br>、<br>た<br>美                         | (工事・<br>等必要な項<br>ください。<br><mark> タンを押す</mark><br>業種情報か                                                          | 託・物品)を                                                                                                    | 選択し、希<br>後、「明細<br><mark>限が追加さ</mark><br>表示されま                       | ( <b>4</b> )<br><sup>3</sup> 望業種を選択し<br><sup>3</sup> 追加」ボタンを<br><u>れませんので、ご</u><br>ます。                                                                                                    | てくださ(<br>押して業績<br>注意くださ                 |  |  |  |
| 「業<br>新追細」追録                 | (<br>者<br>望<br>種<br>し<br>加<br>し<br>っ<br>す<br>そ | 2)<br>公<br>留<br>て<br>小<br>た<br>業                                         | (工事・<br>等必要な項<br>ください。<br><u>メタンを押す</u><br>業種情報な<br>種全てに:                                                       | 託・物品)を対していた。                                                                                                    | 選択し、希<br>後、「明細<br>酸が追加され<br>表示される<br>、力手続き                          | (4)<br><sup> 注</sup> 望業種を選択し<br><sup> 注</sup> 加」ボタンを<br><u> れませんので、ご</u><br>ます。<br>(①~③)を繰り                                                                                                    | てくださ(<br>押して業績<br>注意くださ<br>0返します        |  |  |  |
|                              | く<br>者<br>望<br>加<br>し<br>加<br>し<br>で<br>の      | 2)<br>公<br>留<br>て<br>市<br>た<br>業<br>登                                    | <ul> <li>(工事・委</li> <li>等必要な項<br/>(ださい。)</li> <li>タンを押す</li> <li>業種情報な</li> <li>種全てにこ</li> <li>豪業種にこ</li> </ul> | <ul> <li>託・物品)を対</li> <li>目情報を入力</li> <li>さないと業種情報</li> <li>が業種リストに</li> <li>ついて同様のみ</li> <li>ついて入力完了</li> </ul> | 選択し、希<br>後、「明細<br><mark>限が追加さ</mark><br>表示される<br>、<br>力手続き<br>後に、「4 | (4)<br><sup>3</sup> 望業種を選択し<br><sup>3</sup> 追加」ボタンを<br><u>れませんので、ごき</u><br>ます。<br>(1~③)を繰り<br>-/5 委任先業                                                                                                    | てくださ(<br>押して業績<br>注意くださ<br>り返します<br>者区分 |  |  |  |

① 業者区分(工事・委託・物品)を選択し、希望業種を選択してください。

| 業種情報審査画面 |            |               |    |        |              |        |            |         |         |        |         |     |
|----------|------------|---------------|----|--------|--------------|--------|------------|---------|---------|--------|---------|-----|
| 1->      | 2->        | <b>3</b> ->4- | >5 |        | 工事 0業種 委託 33 |        |            | 業種      | 物品      | 0業種    |         |     |
| Ĵ        | 業利         | 重詳細情          | 報  |        |              |        |            |         |         |        |         |     |
| 業者       | 区          | 分             |    | ⊥事∨    |              | _      |            |         |         |        |         |     |
| 希望       | 2業         | 種             |    | 土木     | ~            |        |            |         |         |        |         |     |
| 希望       | 種          | B             |    | □01:一般 | 土木 🗆 02:1    | 喬りょう [ | ]03:港湾 🗌 0 | 5:運動場整備 |         |        |         |     |
| 許可       | 丁種         | 類             |    |        |              | ~      |            | 一般·特定   | ~       |        |         |     |
| 大臣・知事コード |            |               |    | •      | •            |        |            | 許可番号    |         |        |         |     |
| 経着       | <b>F</b> 点 | 数             |    |        |              |        |            |         |         |        |         |     |
| 業種       | €D         | 売上高比          | 率  |        | %            |        |            |         |         |        |         |     |
| 監理       | 里技         | 術者数           |    |        | <u>ا</u>     |        |            |         |         |        |         |     |
| 4        | 县          | 件名            |    |        |              |        |            |         |         |        |         |     |
| 鴜        | 萮          | 金額            | _  |        |              | П      |            | 官公庁名    |         |        |         |     |
| 岸        | ъ.         | 件名            | -  |        |              |        |            |         |         |        |         |     |
| 馪        | 位          | 金額            | -  | [      |              | Ē      |            | 官公庁名    |         |        |         |     |
| 特別       | 条          | 件1            | -  |        |              |        | ~          | 特別条件2   |         |        |         | ~   |
| 備オ       | <u>z</u> . |               | _  | [      |              |        |            |         |         |        |         |     |
|          |            |               |    |        |              |        |            |         |         |        |         | クリア |
| 321      | 業種         | シント           |    |        |              | 播口     | 12         | 与上名比索   |         | 進      | <u></u> | ]   |
| 进        | N.         | 禾悝            |    | 未俚石    |              | 俚日     | 110 5      | LINIT   |         | UA     | 5       |     |
|          |            |               |    |        |              |        | 業種情報があ     | うりません。  |         |        |         |     |
|          |            | 明細道           | 助口 | 明細修    | 正明細          | 削除     | 明細表示       | 廃業取消    | 4/5 委任先 | 業者区分開。 | 重付け審査員  | 画面へ |

②希望種目等必要な項目を入力後、「明細追加」ボタンを押して業種を追加してください。 「明細追加」ボタンを押さないと業種リストに追加されませんので、御注意ください。

| 業種情報審査画面   |                                         |       |         |          |        |        |           |        |       |   |  |  |
|------------|-----------------------------------------|-------|---------|----------|--------|--------|-----------|--------|-------|---|--|--|
| 1->        | 1->2-> 3 ->4->5<br>工事 0業種 委託 3業種 物品 0業種 |       |         |          |        |        |           |        |       |   |  |  |
|            |                                         |       |         |          |        |        |           |        |       |   |  |  |
| 業          | 区                                       | 分     | 工事▼     |          |        |        |           |        |       |   |  |  |
| 希望         | <b>建業</b>                               | 種     | 土木      | ~        |        |        |           |        |       |   |  |  |
| 希望         | 希望種目                                    |       |         |          |        |        |           |        |       |   |  |  |
| 許可         | 可種                                      | 類     | 土木一式    | ~        |        | 一般·特定  | 一般~       |        |       |   |  |  |
| ۲E         | ٤٠)                                     | ロ事コード | 神奈川県 🗸  |          |        | 許可番号   | 123456    | )      |       |   |  |  |
| 経          | 副                                       | 数     | 1000    | ]        |        |        |           |        |       |   |  |  |
| 業          | 重の                                      | 売上高比率 | 10      | ]%       |        |        |           |        |       |   |  |  |
| 監          | 里技                                      | 術者数   |         | Å        |        |        |           |        |       |   |  |  |
| 他          | 最                                       | 件名    | 000000  | 0000     |        |        |           |        |       |   |  |  |
| 官公         | 高                                       | 金額    | 1000000 | H        | 円官公庁名  |        | 0000000   |        |       |   |  |  |
| <b>斤</b> 実 | 次                                       | 件名    | 000000  | 0000     |        |        |           |        |       |   |  |  |
| 績          | 位                                       | 金額    | 1000000 | <u>۳</u> |        | 官公庁名   | 0000000   | 00     |       |   |  |  |
| 特別         | 脈                                       | 件1    |         |          | ~      | 特別条件2  |           |        |       | ~ |  |  |
| 備          | Ĕ                                       |       |         |          |        |        |           |        |       |   |  |  |
|            | 業種                                      | シリスト  |         |          |        |        |           |        | クリア   | , |  |  |
| 選          | R                                       | 業種    | 業種名     | 種        | 目名     | 売上高比率  |           | 備考     |       |   |  |  |
|            |                                         |       |         |          | 業種情報がる | ありません。 |           |        |       |   |  |  |
|            |                                         | 明細追加  | 明細修正    | 明細削除     | 明細表示   | 廃業取消 4 | 4/5 委任先業者 | ≤分関連付け | 審査画面へ |   |  |  |

### ③追加した業種情報が業種リストに表示されます。

| 業種 | 情報 | 審杳 | 面面 |
|----|----|----|----|
|    |    |    |    |

| 1->        | 1->2-> <b>3</b> ->4->5 |        |     | 工事 1業種 |       |           | 委託 3業種  |         |  | 物品 O業種 |   |   |    |   |
|------------|------------------------|--------|-----|--------|-------|-----------|---------|---------|--|--------|---|---|----|---|
|            | 業                      | 重詳細情報  |     |        |       |           |         |         |  |        |   |   |    |   |
| 業          | ¥₽                     | 分      | 工事~ |        |       |           |         |         |  |        |   |   |    |   |
| 希望         | 皇業                     | 種      | 土木  |        | ~     |           |         |         |  |        |   |   |    |   |
| 希望         | 涅和                     | 18     | 01: | 股土木    | □02:橋 | りょう □03:% | 豊湾 🗌 05 | 5:運動場整備 |  |        |   |   |    |   |
| 許可         | 可種                     | 顦      |     |        |       | ~         |         | 一般·特定   |  | ~      |   |   |    |   |
| ×٤         | Đ٠                     | 知事コード  |     | ~      |       |           |         | 許可番号    |  |        |   |   |    |   |
| 経          | <b>客</b> 点             | ā<br>数 |     |        |       |           |         |         |  |        |   |   |    |   |
| 業種         | 重σ                     | )売上高比率 |     | %      | 6     |           |         |         |  |        |   |   |    |   |
| 監          | 里书                     | 防者数    |     |        | ۸.    |           |         |         |  |        |   |   |    |   |
| 曲          | 最                      | 件名     |     |        |       |           |         |         |  | ]      |   |   |    |   |
| 富          | 高                      | 金額     |     |        |       | Ē         |         | 官公庁名    |  |        |   |   |    |   |
| <b>庁</b> 実 | 次                      | 件名     |     |        |       |           |         |         |  | ]      |   |   |    |   |
| 績          | 位                      | 金額     |     |        |       | 円         |         | 官公庁名    |  |        |   |   |    |   |
| 特别         | 別余                     | \$件1   |     |        |       |           | ~       | 特別条件2   |  |        |   |   |    | ~ |
| 備          | 考                      |        |     |        |       |           |         |         |  |        |   |   |    |   |
|            |                        |        |     |        |       |           |         |         |  |        | [ | ク | リア |   |

| 選択 | 業種 | 業種名     | 種目名                                     | 売上高比率 | 備考                   |
|----|----|---------|-----------------------------------------|-------|----------------------|
| 0  | 10 | 土木      | 01:一般土木<br>02:橋りょう<br>03:港湾<br>05:運動場整備 | 0 %   |                      |
| -  | 明約 | 田追加明細修正 | 明細削除 明細表示                               | 廃業取消  | 4/5 委任先業者区分関連付け審査画面へ |

登録する業種全てについて同様の入力手続き(①~③)を繰り返します。

|                                                                                                    |                 | 美利                           | <b>聖</b> (育報者 | 皆宜回伯    | 0       |        |          |        |
|----------------------------------------------------------------------------------------------------|-----------------|------------------------------|---------------|---------|---------|--------|----------|--------|
| ->2-> <b>3</b> ->4->5                                                                                                    | 工事 1            | 業種                           | 委託 3          | 業種      |         | 物品 O業和 | Ē        |        |
| 業種詳細情報                                                                                                    |                 |                              |               |         |         |        |          |        |
| 者区方                                                                                                    |                 |                              |               |         |         |        |          |        |
| 望業種                                                                                                    | 土木 <b>~</b>     | ·                            |               |         |         |        |          |        |
| 望種目                                                                                                    | 土木              | 02:橋りょう 🗌 00                 | 3:港湾 🗌 0      | 5:運動場整備 | <b></b> |        |          |        |
| F可種類                                                                                                    | 下水管きょ           | ~                            |               | 一般·特定   |         | ─般 ❤   |          |        |
| 、臣・知事コード 📕                                                                                                    | 神技              | 1                            |               | 許可番号    | 1       | 23456  | ]        |        |
| 審点数                                                                                                    | 重気              |                              |               |         |         |        |          |        |
| 種の売上高比率                                                                                                    | 空調・衛生           |                              |               |         |         |        |          |        |
| 理技術者数                                                                                                    | 水道施設            | -                            |               |         |         |        |          |        |
|                                                                                                    | 造園              | 0                            |               |         |         |        |          |        |
| ◎<br>●<br>金額                                                                                                    | 」 邦(第2宣刊)<br>総械 | E III                        |               | 官公庁名    |         | 000000 | 0        |        |
| 、 件名                                                                                                    | 通信              |                              |               |         |         |        |          | ]      |
| 次位全額                                                                                                    | 消防              |                              |               | 宜小庄之    |         |        | 0        |        |
| 回复件1                                                                                                    | 塗装              |                              |               | 日ムパロ    |         |        | <u> </u> |        |
| が かんしょう かんしょう かんしょ かんしょ かんしょ かんしょう かんしょ かんしょ かんしょ かんしょ かんしょ かんしょ かんしょ かんしょ | とび・土工           | F                            | •             | 付別采 HZ  |         |        |          |        |
| 写                                                                                                    | 防水              | F                            |               |         |         |        |          |        |
|                                                                                                    | 目内史生            | 1                            |               |         |         |        |          | クリア    |
|                                                                                                    | 内装              | 1                            |               |         |         |        |          |        |
| 美種リスト                                                                                                    | 建具              | 100                          |               |         |         |        | 148 - 14 |        |
| <u>铁 美種</u>                                                                                                    |                 | 1 種目名<br>01·一般十本             |               | も上向比率   |         |        | 偏考       |        |
| ● 10 ±★                                                                                                    |                 | 02:橋りょう<br>03:港湾<br>05:運動場整備 |               | 0 %     |         |        |          |        |
|                                                                                                    |                 |                              |               |         |         |        |          |        |
| 明細追加                                                                                                    | 明細修正            | 明細削除明                        | 細表示           | 廃業取消    | 4/5     | 委任先業者図 | ≤分関連付(   | け審査画面へ |

④全ての登録業種について修正入力が済んだら、「4/5 委任先業者区分関連付け画面へ」 ボタンを押し、次の画面へ移ります。

|       | 業種情報審査画面               |       |        |       |           |            |         |    |       |   |   |   |    |
|-------|------------------------|-------|--------|-------|-----------|------------|---------|----|-------|---|---|---|----|
| 7-3   | 1->2-> <b>3</b> ->4->5 |       | 工事 2業種 |       | 彩種        | 委託 1業種     |         | 物。 | 品 5業利 | Ē |   |   |    |
|       | 業和                     | 巨詳細情報 |        |       |           |            |         |    |       |   |   |   |    |
| 業:    | 者区                     | 分     | 工事~    |       |           |            |         |    |       |   |   |   |    |
| 希     | 望業                     | 種     | 土木     | ~     |           |            |         |    |       |   |   |   |    |
| 希     | 望種                     | B     | 01:    | 般土木 🗆 | 02:橋りょう 🗌 | ]03:港湾 🗌 0 | 5:運動場整備 |    |       |   |   |   |    |
| STF 1 | 可種                     | 類     |        |       | ~         |            | 一般·特定   | ~  | •     |   |   |   |    |
| 大     | 臣・矢                    | ロ事コード |        | ~     |           |            | 許可番号    |    |       |   |   |   |    |
| 経     | 南点                     | 数     |        |       |           |            |         |    |       |   |   |   |    |
| 業     | 重の                     | 売上高比率 |        | %     |           |            |         |    |       |   |   |   |    |
| See.  | 里技                     | 術者数   |        | 人     |           |            |         |    |       |   |   |   |    |
| 曲     | 最                      | 件名    |        |       |           |            |         |    |       |   |   |   |    |
| 赏     | 高                      | 金額    |        |       | Ē         |            | 官公庁名    |    |       |   |   |   |    |
| テ     | 次                      | 件名    |        |       |           |            |         |    |       |   |   |   |    |
| 績     | 位                      | 金額    |        |       | E         |            | 官公庁名    |    |       |   |   |   |    |
| 特     | 別条                     | 件1    |        |       |           | ~          | 特別条件2   |    |       |   |   |   | ~  |
| 備     | 考                      |       |        |       |           |            |         |    |       |   | ] |   |    |
|       |                        |       |        |       |           |            |         |    |       |   |   | ク | リア |

|   | ■ 关 ł | 重リス | ۲-<br>   |                                         |       |                      |
|---|-------|-----|----------|-----------------------------------------|-------|----------------------|
| ľ | 意识    | 兼種  | 業種名      | 種目名                                     | 売上尚比率 | 備考                   |
|   | 0     | 10  | 土木       | 01:一般土木<br>02:橋りょう<br>03:澄湾<br>05:運動場整備 | 0 %   |                      |
| l | 0     | 11  | 下水管きょ    | 01:下水道開削<br>02:下水道シールド                  | 0 %   |                      |
| Ī |       | 明新  | 田追加 明細修正 | 明細削除明細表示                                | 廃業取消  | 4/5 委任先業者区分関連付け審査画面へ |

### 注意事項

業種リストで業種を選択し、「明細表示」を押すと登録した業種情報が表示されますが、 種目情報が初期化されます。現在登録している種目のチェックも外れますので、種目を削除 しない場合は、必ずチェックを入れて登録してください。

登録した業種の種目情報は、5/5画面で確認できます。

「他官公庁実績」については、川崎市及び民間企業の実績は対象外です。誤って申請された 場合は、当市の判断により削除させていただきますので、ご注意ください。

|                            |                 |                 |                   | 業                                       | <b>〔種情報</b> 】 | 審査画面          | i           |            |        |       |     |
|----------------------------|-----------------|-----------------|-------------------|-----------------------------------------|---------------|---------------|-------------|------------|--------|-------|-----|
| 1->                        | 2->             | <b>3</b> ->4->5 | Т                 | 事 1業種                                   | 委託 3          | 業種            | 2           | 物品 0業      | 種      |       |     |
|                            | 業種              | <b>[詳細情報</b>    |                   |                                         |               |               |             |            |        |       |     |
| 業                          | 枢               | 分               | 工事▼               |                                         |               |               |             |            |        |       |     |
| 希望                         | 望業              | 種               | 土木                | Y                                       |               |               |             |            |        |       |     |
| 希望                         | 望種              | 8               | □01:一般土           | 木 🗌 02:橋りょう 🗌                           | ]03:港湾 🗌 0    | 5:運動場整備       |             |            |        |       |     |
| <u>5</u> †4                | ŋ種              | 2.              | 土 <del>木一</del> 式 |                                         |               | 一般・特定         | <del></del> | t <b>~</b> |        |       |     |
| 치                          | <u>ع</u> •۶     | ロ事コード           | 神奈川県 🗸            |                                         |               | 許可番号          | 123         | 456        |        |       |     |
| 経                          | 「「「」「」「」「」「」「」」 | 数               | 1000              | ]                                       |               |               |             |            |        |       |     |
| 業                          | 重の              | 売上高比率           | 0                 | %                                       |               |               |             |            |        |       |     |
| 監                          | 野技              | 術者数             | 0                 |                                         |               |               |             |            |        |       |     |
| 他                          | 最               | 件名              | 000000            | 0000                                    |               |               |             | ]          |        |       |     |
| <b>                   </b> | Ö               | 金額              | 10000000          | H                                       |               | 官公庁名          | 00          | 0000       | 00     |       |     |
| 厅裏                         | 次               | 件名              | 000000            | 0000                                    |               |               |             | ]          |        |       |     |
| 積                          | 位               | 金額              | 10000000          | Ħ                                       |               | 官公庁名          | 00          | 00000      | 00     |       |     |
| 特】                         | 別条              | 件1              |                   |                                         | ~             | 特別条件2         |             |            |        |       | ~   |
| 備                          | ŧ               |                 |                   |                                         |               |               |             |            |        |       |     |
|                            |                 |                 |                   |                                         |               |               |             |            |        |       | עטל |
|                            | 業種              | リスト             |                   |                                         | 4             |               |             |            |        |       |     |
| 選                          | 択               | 業種              | 業種名               | 種目                                      | 名 🦻           | <b>七二百比</b> 率 |             |            | 備考     |       |     |
| ۲                          |                 | 10 +*           |                   | 01:一般土木<br>02:橋りょう<br>03:港湾<br>05:運動場整備 |               | 0 %           |             |            |        |       |     |
|                            |                 | 明細追加            | 明細修正              | 明細削除                                    | 明細表示          | 廃業取消          | 4/5 출       | 任先業者       | 区分関連付( | け審査画面 |     |

### イ 登録済みの業種情報を変更する場合

①から④の順番を間違えると入力できなくなります。必ず順番通りに入力してください。

|                    |                                                                                                    |                                                                                                    |                                                                                                    | 業種情報                                                                                                    | 審査画                                                                                                    | 面                                                                                                    |                                                                                                    |                                                                                                    |                                                                                                    |
|--------------------|----------------------------------------------------------------------------------------------------|----------------------------------------------------------------------------------------------------|----------------------------------------------------------------------------------------------------|----------------------------------------------------------------------------------------------------|----------------------------------------------------------------------------------------------------|----------------------------------------------------------------------------------------------------|----------------------------------------------------------------------------------------------------|----------------------------------------------------------------------------------------------------|----------------------------------------------------------------------------------------------------|
| > <b>3</b> -}      | ×4->5                                                                                                    | 工事 0                                                                                                    | 苿種                                                                                                    | 委託                                                                                                    | 3業種                                                                                                    | 牝                                                                                                    | 品 0業種                                                                                                    |                                                                                                    |                                                                                                    |
| 運詳約                | 明報 しんしょう しんしょう しんしょ しんしょ |                                                                                                    |                                                                                                    |                                                                                                    |                                                                                                    |                                                                                                    |                                                                                                    |                                                                                                    |                                                                                                    |
| 纷                  |                                                                                                    | 委託 🗸 🚺                                                                                                    | )                                                                                                    |                                                                                                    |                                                                                                    |                                                                                                    |                                                                                                    |                                                                                                    |                                                                                                    |
| 種                  |                                                                                                    | 建築設計                                                                                                    | ~                                                                                                    |                                                                                                    |                                                                                                    |                                                                                                    |                                                                                                    |                                                                                                    |                                                                                                    |
| 18                 | 5                                                                                                    | 01:意匠設言                                                                                                    | ╡ □02:構建                                                                                                    | 諧設計                                                                                                    |                                                                                                    |                                                                                                    |                                                                                                    |                                                                                                    |                                                                                                    |
| )売上記               | 高比率                                                                                                    |                                                                                                    | %                                                                                                    |                                                                                                    |                                                                                                    |                                                                                                    |                                                                                                    |                                                                                                    |                                                                                                    |
| ,件名                | 6                                                                                                    |                                                                                                    |                                                                                                    |                                                                                                    |                                                                                                    |                                                                                                    |                                                                                                    |                                                                                                    |                                                                                                    |
| う<br>金額            | į                                                                                                    |                                                                                                    |                                                                                                    | Р                                                                                                    | 官公庁名                                                                                                    |                                                                                                    |                                                                                                    |                                                                                                    |                                                                                                    |
| 公<br>庁<br>実 っ 件名   |                                                                                                    |                                                                                                    |                                                                                                    |                                                                                                    |                                                                                                    |                                                                                                    |                                                                                                    |                                                                                                    |                                                                                                    |
| 実 次 11 日<br>績 位 金額 |                                                                                                    |                                                                                                    |                                                                                                    | Ē                                                                                                    | 官公庁名                                                                                                    |                                                                                                    |                                                                                                    |                                                                                                    |                                                                                                    |
| <br>{件1            |                                                                                                    | ×                                                                                                    |                                                                                                    |                                                                                                    | 特別条件2                                                                                                    |                                                                                                    |                                                                                                    | v                                                                                                    |                                                                                                    |
|                    |                                                                                                    |                                                                                                    |                                                                                                    |                                                                                                    |                                                                                                    |                                                                                                    |                                                                                                    |                                                                                                    |                                                                                                    |
| 重リス                | ŀ                                                                                                    |                                                                                                    |                                                                                                    |                                                                                                    |                                                                                                    |                                                                                                    |                                                                                                    |                                                                                                    | クリア                                                                                                    |
| 業種                 | 業                                                                                                    | 種名                                                                                                    | 種                                                                                                    | 目名                                                                                                    | 売上高比率                                                                                                    |                                                                                                    |                                                                                                    | 備考                                                                                                    |                                                                                                    |
| 22                 | 電算関連業務                                                                                                    | 资<br>力                                                                                                    | 01:システム・<br>02:データ入り                                                                                                    | ·ソフト開発<br>り                                                                                                    | 0 %                                                                                                    |                                                                                                    |                                                                                                    |                                                                                                    |                                                                                                    |
| 27                 | 旅行業                                                                                                    |                                                                                                    | 01:旅行業                                                                                                    |                                                                                                    | 90 %                                                                                                    |                                                                                                    |                                                                                                    |                                                                                                    |                                                                                                    |
| 99                 | その他業務                                                                                                    |                                                                                                    | 01:催物会場<br>ト,運営・企画<br>02:映画・ビデ<br>07:受付案内<br>一般事務サ、<br>09:印刷物の                                                                                                    | 設営及びイベン<br>「<br>イ制作<br>・ 電話交換等の<br>- ビス<br>デザイン                                                                                                    | 10 %                                                                                                    | 新型コロナウ<br>アップ業務                                                                                                    | フィルス感染れ                                                                                                    | 記に係る療養者へ                                                                                                    | の健康フォロ                                                                                                    |
|                    | ·3·3·<br>·3·<br>·3·<br>·3·<br>·<br>·<br>·<br>·<br>·<br>·<br>·<br>·<br>·<br>·<br>·<br>·<br>·                                                                                                    | 3 ->4->5         重詳細情報         法         項上高比率         小売上高比率         作名         金額         件名         金額         件名         金額         件名         金額         単リスト         業種         実種         22         電算関連業詳         27         旅行業         99         その他業務 | 3 ->4->5         重詳細情報         法         法         愛託         通         速         小麦上高比率         小麦上高比率         竹名         金額         竹名         金額         竹名         金額         竹名         全額         竹名         全額         一         算別         美額         二         単         生         第         第         第         第         第         第         第         第         第         第         第         第         第         第         第         第         第         第         第         第         第         第         第         1         1         1         1         1         1         1 <td< td=""><td>3 -&gt;4-&gt;5         重詳細情報         「新田市報         「新田市報</td><td>3 -&gt;4-&gt;5         王事 0業種       委託         重詳細情報         法       金託         法       金託         第       連葉設計         連       連葉設計         第       01:意匠設計         完上高比率       %         件名       6         金額       円         件名       一         金額       円         件名       一         金額       円         中日       一         第       1         文       ○         算関連業務       01:システム・ソフト開発<br/>(2: データ入力         27       旅行業       01:旅行業         99       その他業務       01:近天すまたでしてい<br/>のと使用客的フェビデオ制作<br/>の、一般事務サービス</td><td>3 -&gt;4-&gt;5         工事 0業種       委託 3業種         算詳細情報         法       (1)         運       運業設計       &gt;         注目       (5)       (01:意匠設計       (02:構造設計         速日       (5)       (01:意匠設計       (02:構造設計         支上高比率       %       (1)       (1)         量       (1)       (1)       (1)         重し高比率       %       (1)       (1)       (1)         量       (1)       (1)       (1)       (1)       (1)         量       (1)       (1)       (1)       (1)       (1)         量       (1)       (1)       (1)       (1)       (1)         量       (1)       (1)       (1)       (1)       (1)         量       (1)       (1)       (1)       (1)       (1)         量       (1)       (1)       (1)       (1)       (1)         量       (1)       (1)       (1)       (1)       (1)         量       (1)       (1)       (1)       (1)       (1)         (2)       (1)       (1)       (1)       (1)       (1)         (2)       (1)       (1)</td><td>3 -&gt;4-&gt;5         工事 0業種 委託 3業種 禁                                                                                                    &lt;</td><td>3 -&gt;4-&gt;5       工事 0業種     委託 3業種     物品 0業種       重詳細情報       法     ①       法     ①       注目     ⑤     ○1:意匠設計       空:構造設計     ●       零上高比率     %        四       管化     ○       金額     円     官公庁名       作名     ○       金額     円     官公庁名       作名     ○       金額     円     官公庁名       算用     官公庁名       型     〇:システム・ソフト開発     ○%       型     ○     ○:システム・ソフト開発     ○%       22     電算関連業務     ○:システム・ソフト開発     ○%       22     電算関連業務     ○:システム・ソフト開発     ○%       90     その他業務     ○:システム・ソフト開発     ○%       91     その他業務     ○:システム・ソフト開発     ○%       92     その他業務     ○:システム・ソフト開作     ○%</td><td>3 -&gt;4-&gt;5       工事 0業種     委託 3業種     物品 0業種       翻訳     委託 3業種     物品 0業種       翻訳     一     一       2     受加     ①       2     電報記     四     官公庁名       四     官公庁名     四       四     官公庁名       四     官公庁名       四     官公庁名       四     官公庁名       四     官公庁名       四     官公庁名       四     官公庁名       四     四     官公庁名       四     四     10 %       新型コロナウ 1ルス感染症に係る療養者へ<br/>アップ業務</td></td<> | 3 ->4->5         重詳細情報         「新田市報         「新田市報 | 3 ->4->5         王事 0業種       委託         重詳細情報         法       金託         法       金託         第       連葉設計         連       連葉設計         第       01:意匠設計         完上高比率       %         件名       6         金額       円         件名       一         金額       円         件名       一         金額       円         中日       一         第       1         文       ○         算関連業務       01:システム・ソフト開発<br>(2: データ入力         27       旅行業       01:旅行業         99       その他業務       01:近天すまたでしてい<br>のと使用客的フェビデオ制作<br>の、一般事務サービス | 3 ->4->5         工事 0業種       委託 3業種         算詳細情報         法       (1)         運       運業設計       >         注目       (5)       (01:意匠設計       (02:構造設計         速日       (5)       (01:意匠設計       (02:構造設計         支上高比率       %       (1)       (1)         量       (1)       (1)       (1)         重し高比率       %       (1)       (1)       (1)         量       (1)       (1)       (1)       (1)       (1)         量       (1)       (1)       (1)       (1)       (1)         量       (1)       (1)       (1)       (1)       (1)         量       (1)       (1)       (1)       (1)       (1)         量       (1)       (1)       (1)       (1)       (1)         量       (1)       (1)       (1)       (1)       (1)         量       (1)       (1)       (1)       (1)       (1)         量       (1)       (1)       (1)       (1)       (1)         (2)       (1)       (1)       (1)       (1)       (1)         (2)       (1)       (1) | 3 ->4->5         工事 0業種 委託 3業種 禁                                                                                                    < | 3 ->4->5       工事 0業種     委託 3業種     物品 0業種       重詳細情報       法     ①       法     ①       注目     ⑤     ○1:意匠設計       空:構造設計     ●       零上高比率     %        四       管化     ○       金額     円     官公庁名       作名     ○       金額     円     官公庁名       作名     ○       金額     円     官公庁名       算用     官公庁名       型     〇:システム・ソフト開発     ○%       型     ○     ○:システム・ソフト開発     ○%       22     電算関連業務     ○:システム・ソフト開発     ○%       22     電算関連業務     ○:システム・ソフト開発     ○%       90     その他業務     ○:システム・ソフト開発     ○%       91     その他業務     ○:システム・ソフト開発     ○%       92     その他業務     ○:システム・ソフト開作     ○% | 3 ->4->5       工事 0業種     委託 3業種     物品 0業種       翻訳     委託 3業種     物品 0業種       翻訳     一     一       2     受加     ①       2     電報記     四     官公庁名       四     官公庁名     四       四     官公庁名       四     官公庁名       四     官公庁名       四     官公庁名       四     官公庁名       四     官公庁名       四     官公庁名       四     四     官公庁名       四     四     10 %       新型コロナウ 1ルス感染症に係る療養者へ<br>アップ業務 |

8

4

(7)

①「業者区分」を登録している「工事」「委託」「物品」のいずれかを選択します。
 ※変更の場合はそのすぐ下の「希望業種」は入力しない。

②登録業種がある場合、画面下にスクロールすると「業種リスト」に現在の登録業種が 表示されます。

③「業種リスト」の中から変更する登録業種について、選択にチェック(④)を入れます。
 ↓

④最後尾欄の「明細表示」ボタンを押すと現在の登録内容が表示されます。

⑤希望種目にチェック(複数可)を入れます。

Ļ

Ť

Ť

ſ

t

l

ţ

⑥その業種の登録内容について修正を行います。

⑦「明細修正」ボタンを押すと、その業種の修正入力が終了します。

・登録業種全てについて同様の入力手続き(①・②~⑦)を繰り返します。

⑧全ての登録業種について修正入力が済んだら、4/5 委任先業者区分関連付け画面へボタンを押し、次の画面へ移ります。

①「業者区分」を登録している「工事」「委託」「物品」のいずれかを選択します。

| 1->2-> <b>3</b> ->4->5 |            | 工事 0業種 | 委託 3     | 業種     | 物品 0業種 | Ē  |     |
|------------------------|------------|--------|----------|--------|--------|----|-----|
| ■業種詳細情報                |            |        |          |        |        |    |     |
| 美有达为                   |            |        |          |        |        |    |     |
| や宝未悝<br>差切捕日           | ▲ 尹<br>【委託 | ▼      |          |        |        |    |     |
| 許可種類                   | 物品         |        |          | 一般・特定  | ~      |    |     |
| 大臣・知事コード               |            | -<br>- |          | 許可番号   |        |    |     |
| 経審点数                   |            |        |          |        |        | ,  |     |
| 業種の売上高比率               |            | %      |          |        |        |    |     |
| 監理技術者数                 |            |        |          |        |        |    |     |
| 他 最 件名                 |            |        |          |        |        |    |     |
| 高金額                    |            |        | Ħ        | 官公庁名   |        |    |     |
| 庁<br>実次件名              |            |        |          |        |        |    |     |
| 績 位 金額                 |            |        | 円        | 官公庁名   |        |    |     |
| 特別条件1                  |            |        | ~        | 特別条件2  |        |    | ~   |
| 備考                     |            |        |          |        |        |    |     |
|                        |            |        |          |        |        |    | クリア |
| *****                  |            |        |          |        |        |    |     |
| ■未俚リスト<br>選択  業種       | 業種名        |        | 種日名      | 売上高比率  |        | 備考 |     |
|                        | ALC: N     | 1      | ******** |        |        |    |     |
|                        |            |        | - 茉種情報がる | ありません。 |        |    |     |

②登録業種がある場合、画面下にスクロールすると「業種リスト」に現在の登録業種が 表示されます。

|                    |     |     |        |            | ᇘ                                                                            | <b>趁種情報</b>                          | 審査画   | 面               |            |          |      |
|--------------------|-----|-----|--------|------------|------------------------------------------------------------------------------|--------------------------------------|-------|-----------------|------------|----------|------|
| 1->:               | 2-> | 3-> | >4->5  | 工事 0業種 委託: |                                                                              |                                      | 3業種   | 4               | 勿品 O業種     |          |      |
| ■業種詳細情報            |     |     |        |            |                                                                              |                                      |       |                 |            |          |      |
| 業者                 | í۷  | 分   |        | 委託 ✔       |                                                                              |                                      |       |                 |            |          |      |
| 希望                 | 業   | 種   |        | 建築設計       | ~                                                                            |                                      |       |                 |            |          |      |
| 希望                 | 種   | B   |        | □01:意匠設計   | † □02:構造調                                                                    | 殳言†                                  |       |                 |            |          |      |
| 業種                 | ŧΦ  | 売上商 | 高比率    |            | %                                                                            |                                      |       |                 |            |          |      |
| dh                 | 县   | 件名  |        |            |                                                                              |                                      |       |                 |            |          |      |
| 赏                  | 裔   | 金額  | Į      |            |                                                                              | 円                                    | 官公庁名  |                 |            |          |      |
| <b> </b><br>斤<br>重 | *   | 件名  |        |            |                                                                              |                                      | 11    |                 |            |          |      |
| 馪                  | 徸   | 金額  | !      |            |                                                                              | 円官公庁名                                |       |                 |            |          |      |
| 特別                 | 除   | 件1  |        |            | ~                                                                            |                                      | 特別条件2 |                 |            | ~        |      |
| 備考                 | ç   |     |        |            |                                                                              |                                      |       |                 |            |          |      |
|                    |     |     |        |            |                                                                              |                                      |       |                 |            |          | ד    |
|                    |     |     |        |            |                                                                              |                                      |       |                 |            |          |      |
|                    | 美利  | 即ス  | ۲      |            |                                                                              |                                      |       |                 |            |          |      |
| 選扎                 | R   | 業種  | 業      | 種名         |                                                                              | 名                                    | 売上高比率 |                 | 備考         |          |      |
| 0                  |     | 22  | 電算関連業績 | 陓          | 01:システム・シ<br>02:データ入力                                                        | /ノド開発                                | 0%    |                 |            |          |      |
| 0                  |     | 27  | 旅行業    |            | 01:旅行業                                                                       |                                      | 90 %  |                 |            |          |      |
| 0                  | )   | 99  | その他業務  |            | 01:催物会場設<br>ト,運営・企画<br>02:映画・ビデス<br>07:受付案内,<br>一般事務サー<br>09:印刷物のデ<br>99:その他 | 営及びイベン<br> 制作<br>電話交換等の<br>プス<br>ザイン | 10 %  | 新型コロナ'<br>アップ業務 | ウィルス感染症に係る | 療養者への健康に | 7ォロー |
|                    | _   | _   |        |            |                                                                              |                                      |       |                 |            |          |      |
|                    |     | 明   | 細追加    | 明細修正       | 明細削除                                                                         | 明細表示                                 | 廃業取消  | 4/5 委           | 任先業者区分関連付  | け審査画面へ   |      |
|                    |     |     |        |            |                                                                              |                                      |       |                 |            |          |      |

③「業種リスト」の中から変更する登録業種について、選択にチェック(●)を入れます。④最後尾欄の「明細表示」ボタンを押すと現在の登録内容が現れます。

|                                            |          | ******                                                                                       | ± ±0         | 金大雨。      | =               |             |     |         |
|--------------------------------------------|----------|----------------------------------------------------------------------------------------------|--------------|-----------|-----------------|-------------|-----|---------|
|                                            |          | 未 俚 1                                                                                        | <b>育 辛</b> 权 | 香宜凹旧      | 0               |             |     |         |
| 1->2-> <b>3</b> ->4->5                     | 工事 0     | 業種                                                                                           | 委託           | 3業種       | \$              | 勿品 0業種      |     |         |
| ■未裡計加月牧                                    |          |                                                                                              |              |           |                 |             |     |         |
| 業者区分                                       | 委託 🖌     |                                                                                              |              |           |                 |             |     |         |
| 希望業種                                       | 電算関連業務   |                                                                                              |              |           |                 |             |     |         |
| 希望種目                                       | システム・ソフト | 開発、データ入力<br>↓・ソフト開発 □02:デ~                                                                   | 一夕入;         | ታ □99:そのሰ | 也の電算関:          | 連業務         |     |         |
| 業種の売上高比率                                   | 0%       |                                                                                              |              |           |                 |             |     |         |
| 他最件名 6 6 6 6 6 6 6 6 6 6 6 6 6 6 6 6 6 6 6 |          |                                                                                              |              | 室公庁名      |                 | 1           |     |         |
| 公正的                                        |          |                                                                                              |              | 620 0     |                 | ][          |     |         |
| 実位<br>金額                                   |          |                                                                                              |              | 官公庁名      |                 | ]           |     |         |
| 特別条件1                                      |          | ~                                                                                            |              | 特別条件2     |                 |             | ~   |         |
| 248-17                                     | 令和4年7月1日 | 日追加                                                                                          |              | J1        |                 |             |     |         |
| 価考                                         |          |                                                                                              |              |           |                 |             |     |         |
|                                            |          |                                                                                              |              |           |                 |             |     | クリア     |
| ■業種リスト                                     |          |                                                                                              | 1            |           |                 |             |     |         |
| 選択 業種 第                                    | 業種名      | 種目名                                                                                          | -h           | 売上高比率     |                 | 備考          |     |         |
| 22 電算関連業                                   | 務        | 01:システム・ソフト開発<br>02:データ入力                                                                    | :            | 0 %       |                 |             |     |         |
| 0 27 旅行業                                   |          | 01:旅行業                                                                                       |              | 90 %      |                 |             |     |         |
| ● 99 その他業務                                 |          | 01:催物会場設営及び-<br>ト,運営・企画<br>02:映画・ビデオ制作<br>07:受付案内,電話交援<br>一般事務サービス<br>08:5回制物のデザイン<br>99:その他 | イベン<br>等の    | 10 %      | 新型コロナ!<br>アップ業務 | ウィルス感染症に係る療 | 養者へ | の健康フォロー |
| 明細追加                                       | 明細修正     | 明細削除 明細表                                                                                     | 示            | 廃業取消      | 4/5 委           | 任先業者区分関連付け  | 審査画 | 画面へ     |

⑤希望種目にチェック(複数可)を入れます。

⑥その業種の登録内容について修正を行います。

⑦「明細修正」ボタンを押すと、その業種の修正入力が終了します。

|                   |                                               |         |           | 業種情                                                                                             | 報審査画面          |                           |         |  |  |  |  |
|-------------------|-----------------------------------------------|---------|-----------|-------------------------------------------------------------------------------------------------|----------------|---------------------------|---------|--|--|--|--|
| 1->2-             | ->2-> <b>3</b> ->4->5<br>工事 0業種 委託 3業種 物品 0業種 |         |           |                                                                                                 |                |                           |         |  |  |  |  |
| ■¥                | ■業種詳細情報<br>                                   |         |           |                                                                                                 |                |                           |         |  |  |  |  |
| 業者因               | 区分                                            |         | 委託 ✔      |                                                                                                 |                |                           |         |  |  |  |  |
| 希望著               | を種                                            |         | 電算関連業務    |                                                                                                 |                |                           |         |  |  |  |  |
| <del>≈ (</del> 88 | * F1                                          |         | システム・ソフト  | 開発、データ入力                                                                                        |                |                           |         |  |  |  |  |
| th ±1             | ¥Η                                            |         | 🛛 01:システム | ↓・ソフト開発 🔽 02:データ                                                                                | ⊼入力 ☑99:その他の電  | 電算関連業務                    |         |  |  |  |  |
| 業種0               | り売上る                                          | 高比率     | 0 %       |                                                                                                 |                |                           |         |  |  |  |  |
| 他雪                | <b>合件名</b>                                    |         |           |                                                                                                 | 1              |                           |         |  |  |  |  |
| 소드                | 可会額                                           | Į       |           |                                                                                                 | 官公厅名           |                           |         |  |  |  |  |
| 复议                | 件名                                            |         |           |                                                                                                 |                |                           |         |  |  |  |  |
| 績                 | 4 金額                                          | 1       |           |                                                                                                 | 官公庁名           |                           |         |  |  |  |  |
| 特別論               | ≩件1                                           |         |           |                                                                                                 |                |                           |         |  |  |  |  |
|                   |                                               |         |           | ~                                                                                               |                | ~                         |         |  |  |  |  |
| 備老                |                                               |         | 令和4年7月1日  | 3,追为0                                                                                           |                |                           |         |  |  |  |  |
| and 5             |                                               |         | 000000    | 000000000000                                                                                    | 0000000        |                           |         |  |  |  |  |
| ***               | ee                                            |         |           |                                                                                                 |                |                           | クリア     |  |  |  |  |
| 一<br>〒2210        | 理リス                                           | ר.<br>ש | *1**      | 140                                                                                             | = 1 = 1 = 1    | /# <u>*/</u>              | 1       |  |  |  |  |
| 71.42             | 未僅                                            | 3       | R198-15   | 12150<br> 013/ステム ノフト開発                                                                         |                | 圃方                        |         |  |  |  |  |
|                   | 22                                            | 電算関連業   | 務         | 02:データ 力                                                                                        | 0 %            |                           |         |  |  |  |  |
| $\bigcirc$        | 27                                            | 旅行業     |           | 01:旅行業                                                                                          | 90 %           |                           |         |  |  |  |  |
| 0                 | 99                                            | その他業務   |           | 01 建物会場設営及びイベ<br>注 理営・企画<br>32 映画・ビデオ制作<br>107 受付案内,電話交換等<br>一般事務サービス<br>09 印刷物のデザイン<br>199:その他 | で<br>新型<br>アッフ | コロナウィルス感染症に係る療養者へい<br>ブ業務 | の健康フォロー |  |  |  |  |
|                   | 明                                             | 細追加     | 明細修正      | 明細削除 明細表示                                                                                       | 廃業取消 4/2       | /5 委任先業者区分関連付け審査画         | i面へ     |  |  |  |  |

### 変更内容が業種リストへ反映されます。

|                                   |             |       | :                 | 業種情報 | 審査画面  |     |     |  |  |  |  |
|-----------------------------------|-------------|-------|-------------------|------|-------|-----|-----|--|--|--|--|
| 1->2-> <b>3</b> ->4->5<br>■業種詳細情報 |             |       | 工事 0業種            | 委託   | 物品(   | 0業種 |     |  |  |  |  |
| 業                                 | 下<br>王<br>王 | 分     | 委託 🗸              |      |       |     |     |  |  |  |  |
| 希望                                | 2業          | 種     | 建築設計 🖌            |      |       |     |     |  |  |  |  |
| 希望                                | 種           | 8     | □01:意匠設計 □02:構造設計 |      |       |     |     |  |  |  |  |
| 業種                                | 重の          | 売上高比率 | %                 |      |       |     |     |  |  |  |  |
| 船                                 | 最           | 件名    |                   |      |       |     |     |  |  |  |  |
| 官公                                | 裔           | 金額    |                   | H    | 官公庁名  |     |     |  |  |  |  |
| <b>庁</b> 実                        | *           | 件名    |                   |      |       |     |     |  |  |  |  |
| 績                                 | 位           | 金額    |                   | Ħ    | 官公庁名  |     |     |  |  |  |  |
| 特別                                | 川条          | 件1    | ~                 |      | 特別条件2 |     | ~   |  |  |  |  |
| 備考                                |             |       |                   |      |       |     |     |  |  |  |  |
|                                   | 業額          | 1175  | ·                 |      |       |     | クリア |  |  |  |  |
|                                   | 15 12       |       |                   |      |       |     | 1   |  |  |  |  |

| 選択 | 業種 | 業種名      | 種目名                                                                                             | 売上高比率 | 備考                                      |
|----|----|----------|-------------------------------------------------------------------------------------------------|-------|-----------------------------------------|
| 0  | 22 | 電算関連業務   | 01:システム・ソフト開発<br>02:データ入力<br>99:その他の電算関連業務                                                      | 0 %   | 000000000000000000000000000000000000000 |
| 0  | 27 | 旅行業      | 01:旅行業                                                                                          | 90 %  |                                         |
| 0  | 99 | その他業務    | 01.催物会場設営及びイベン<br>ト,運営・企画<br>02.映画・ビデオ制作<br>07:受付案内,電話交換等の<br>一般事務サービス<br>09:印刷物のデザイン<br>99:その他 | 10 %  | 新型コロナウィルス感染症に係る療養者への健康フォロー<br>アップ業務     |
|    | 明  | 細追加 明細修正 | 明細削除明細表示                                                                                        | 廃業取消  | 4/5 委任先業者区分関連付け審査画面へ                    |

変更希望の登録業種全てについて同様の入力手続き(①・②~⑦)を繰り返します。 ⑧変更希望の登録業種全てについて修正入力が済んだら、「4/5 委任先業者区分関連付け画 面へ」ボタンを押し、次の画面へ移ります。

|                                           |    |     |                                                                                                    |         | 1                                                                          | 業種情報                                         | 審査画   | 面              |     |      |       |     |         |
|-------------------------------------------|----|-----|----------------------------------------------------------------------------------------------------|---------|----------------------------------------------------------------------------|----------------------------------------------|-------|----------------|-----|------|-------|-----|---------|
| 1->2-> <b>3</b> ->4->5<br>工事 0業種 <b>君</b> |    |     |                                                                                                    |         |                                                                            | 委託                                           | 3業種   | ž              | 物品  | 0業種  |       |     |         |
| ■業種詳細情報                                   |    |     |                                                                                                    |         |                                                                            |                                              |       |                |     |      |       |     |         |
| 業者                                        | í۷ | 分   |                                                                                                    | 委託 ✔    |                                                                            |                                              |       |                |     |      |       |     |         |
| 希望                                        | 業  | 種   |                                                                                                    | 建築設計    | ~                                                                          |                                              |       |                |     |      |       |     |         |
| 希望                                        | 種  | B   |                                                                                                    | 01:意匠設調 | + □02:構造                                                                   | 語受言十                                         |       |                |     |      |       |     |         |
| 業種                                        | Ø  | 売上る | 高比率                                                                                                    |         | %                                                                          |                                              |       |                |     |      |       |     |         |
| 御                                         | 最  | 件名  |                                                                                                    |         |                                                                            |                                              |       |                |     |      |       |     |         |
| 赏                                         | 高  | 金額  |                                                                                                    |         |                                                                            | H                                            | 官公庁名  |                |     |      |       |     |         |
| <b>庁</b>                                  | 30 | 件名  |                                                                                                    |         |                                                                            |                                              |       |                |     |      |       |     |         |
| 馪                                         | 位  | 金額  |                                                                                                    |         | Э                                                                          | 官公庁名                                         |       |                |     |      |       |     |         |
| 特別                                        | 条  | 件1  |                                                                                                    |         | ~                                                                          | 2                                            | 特別条件2 |                |     |      |       | ~   |         |
| 備考                                        | -  |     |                                                                                                    |         |                                                                            |                                              |       |                |     |      |       | 1   |         |
|                                           |    |     |                                                                                                    |         |                                                                            |                                              |       |                |     |      |       |     | クリア     |
|                                           |    |     |                                                                                                    |         |                                                                            |                                              |       |                |     |      |       |     |         |
| 詳                                         | 範  | 回ス  | F                                                                                                    |         |                                                                            |                                              |       |                |     |      |       |     |         |
| 選打                                        | R  | 業種  | , and a second second s | 美種名     | 種                                                                          | 目名                                           | 売上高比率 |                |     |      | 備考    |     |         |
| 0                                         | )  | 22  | 電算関連業                                                                                                    | 務       | 01:システム・<br>02:データ入ナ<br>99:その他の電                                           | ソフト開発<br>]<br>電算関連業務                         | 0 %   | 00000          | 000 | 0000 | 0000  | 000 | 0000000 |
| ۲                                         |    | 27  | 旅行業                                                                                                    |         | 01:旅行業                                                                     |                                              | 90 %  |                |     |      |       |     |         |
| 0                                         |    | 99  | その他業務                                                                                                    | i       | 01:催物会場<br>ト,運営・企画<br>02:映画・ビデ<br>07:受付案内,<br>一般事務サー<br>09:印刷物の:<br>99:その他 | 設営及びイベン<br>」<br>オ制作<br>・電話交換等の<br>ゼス<br>デザイン | 10 %  | 新型コロナ<br>アップ業務 | ウィル | ス感染症 | こ係る療養 | €者^ | の健康フォロー |
|                                           |    | 明緒  | 田追加                                                                                                    | 明細修正    | 明細削除                                                                       | 明細表示                                         | 廃業取消  | 4/5 秀          | 任先  | 業者区分 | 関連付け  | 審査  | 画面へ     |

「5/5 申請内容確認画」にて申請ボタンを押してしまった後に、入力内容に誤り が判明した場合は、「競争入札参加資格審査申請書」(5/5「申請内容確認画面」を印 刷したもの)の該当箇所に、朱書きで訂正内容を書き入れていただければ結構です。

### (6)入力した文字の変換について

常用漢字以外の文字(旧漢字等)や「-」(マイナス)を入力すると、文字が正しく反映されず、「?」(クエスチョンマーク)で表示されることがあります。

その場合は、「競争入札参加資格審査申請書」(5/5「申請内容確認画面」を印刷したもの)の該当箇所に朱書きで正しい文字を書き入れていただければ結構です。

なお、住所を入力する際は「-」(マイナス)は使用せず、全角の「-」ハイフンを使 用してください。

### 4 申請時に提出していただく書類

### (1)申請時に提出していただく書類

入札情報かわさき「ダウンロードコーナー」を御覧ください。

### (2) 提出書類の作成上の注意点

本社情報・委任先情報・各業者区分情報・他提出書類について、全ての提出物に共通の注意事項は次のとおりです。

- 電話番号は携帯電話の番号は使用せず、固定電話の番号を記入してください。
- メールアドレスはスマートフォン又は携帯電話のものや、無料メールアドレスは使用しないでください。ホームページアドレスは記入しないでください。
   (数字の「0」は「0」、アルファベットの「o」は「o」と記入してください。)
- 申請書の作成には日本語・日本の通貨等を使用してください。
   (ただし、登記簿謄本に日本語以外の登記がなされている場合には、登記簿謄本に記載されているとおりに記入してください。)
- ・ <u>証明書等は、提出書類の契約課到達日を基準とし、基準日から3か月以内のものを</u> 有効とします。
- (3) 提出書類に係る特記事項
  - ア納税証明書(国税・川崎市税)

新型コロナウイルス感染症に係る国税・川崎市税の納付猶予制度は終了しておりま すので、川崎市競争入札参加資格審査における特例措置も終了いたします。

### イ 雇用保険、健康保険及び厚生年金保険の加入関係書類

(ア) 直近の領収書(写し)を添付してください。

雇用保険について、口座振替による圧着ハガキ(領収のお知らせ)の場合、会社 名が分かるように必ず画面をコピーしてください。

- (イ)保険料を実際にお支払いいただいていることを確認する必要がありますので、 <u>収済額通知書(※)又は領収印が押印された領収書(写し)</u>を御提出ください。
  - ※ 領収済通知書とは、「保険料〇〇円を指定の金融機関から口座振替により受領いたしました。 〇月〇日 〇〇保険事務所長 印」といった内容が記載されているものです。(様式は健康保 険組合等によって異なります。)

ロ座振替又はネットバンキングの場合は、納入すべき額が記載された通知書と、 その金額が実際に引き落とされたことが確認できる部分の通帳(又は取引明細書) の写しを併せて御提出ください。(不要な部分は黒く塗りつぶしていただいて構いま せん。)

- (ウ)加入義務のある全ての社員が出向元で加入している場合については、次の書類を 御提出ください。

   ⑩加入義務のないことの届出書(出向元で加入している旨を御記入ください。)
   『②出向元の領収書
- (エ)新型コロナウイルス感染症に係る社会保険料の納付猶予制度は終了しております ので、川崎市競争入札参加資格審査における特例措置も終了いたします。
- ウ 建設コンサルタント・地質調査・補償コンサルタントの提出書類

業種「建設コンサルタント」、「地質調査」又は「補償コンサルタント」の現況報告 書の写しは令和5・6年度業者登録申請分から不要となりました。

### エ 事業協同組合の方の提出書類

事業協同組合等、「中小企業団体の組織に関する法律」並びに「中小企業等協同組合法」に基づく組合で入札に参加することを希望する方は次の書類が必要となります。 (下表において、〇印は提出が必要であることを意味しています。)

|              | 事業協同組合等<br>(※1) | 事業協同組合等(※1)<br>かつ、<br>中小企業庁から官公需適<br>格組合としての証明を受<br>けている | 事業協同組合等(※1)<br>かつ、<br>中小企業庁から官公需<br>適格組合としての証明<br>を受けている<br>かつ、<br>業者区分「工事」を希望 |
|--------------|-----------------|----------------------------------------------------------|--------------------------------------------------------------------------------|
| 設立認可の証明書     | 0               | 0                                                        | 0                                                                              |
| 組合定款         | 0               | 0                                                        | 0                                                                              |
| 組合役員名簿       | 0               | 0                                                        | 0                                                                              |
| 組合員名簿        | 0               | 0                                                        | 0                                                                              |
| 官公需適格組合証明書   |                 | 0                                                        | 0                                                                              |
| 官公需共同受注規約    |                 | 0                                                        | 0                                                                              |
| 事業協同組合       |                 |                                                          | 0                                                                              |
| 審查対象者名簿(※2)  |                 |                                                          |                                                                                |
| 審査対象者(5社まで)の |                 |                                                          | 0                                                                              |
| 経審の写し(※2)    |                 |                                                          | (合算希望の場合)                                                                      |

※1 事業協同組合等とは、「中小企業団体の組織に関する法律」並びに「中小企業等協同組合法」 に基づく組合をいいます。

※2 次の「官公需適格事業組合の組合員との合算について」を御覧ください。

# ( 官公需適格事業組合の組合員との合算について) ・ 中小企業等協同組合法に基づく事業協同組合である。 ・ 建設業法第3条の規定による許可を受けている。 ・ 中小企業庁から官公需適格組合としての証明を受けている。 ・ 上記3つの条件を満たす場合、「事業協同組合審査対象者名簿」(以下「名簿」といいます。)を作成及び提出していただくことで、組合員との経審点を合算することができます。なお、名簿に記載する対象者の条件は次のとおりです。 ・ 当該組合の組合員であること。 ・ 当該組合の理事又は当該組合の理事が役員になっている法人であること。 ・ 当該組合の希望工事業種に属する工事を施工することについて建設業法第3条の規定による許可を受けている者であること。 ・ 川崎市競争入札参加資格申請をしている者であること。 ・ 上記の4つの条件を満たす5社までを、審査対象者として事業協同組合審査対象者名簿に記入するとともに、審査対象者の経審の写し(有効期間内のもの)を添付してください。

なお、審査対象業種は、官公需適格事業組合として認定された業種のみです。

### オ 財務諸表の提出年度について

直近年度の決算にかかわる財務諸表がまだ確定していない場合、確定した決算の最 新のものが今年度分ではなく前年度分であれば、前年度分の財務諸表を直前決算分と して御提出ください。

例えば、令和6年8月決算の場合は、現時点でまだ決算が確定していない場合が考えられますが、その場合は、令和5年8月の決算分が直前決算となり、令和4年8月の決算分が直前前決算となります(会計年度が1年の場合)。

カ 経営事項審査と財務諸表の年度について

経審の審査年度と財務諸表とは年度をあわせる必要はありません。最新の決算による経審が間に合わない場合でも、財務諸表については最新の決算分を直近年度の分として考えてください。

また、売上高比率も経審で算定した分と最新の決算分が相違している場合は、最新 の決算分を基本に考えていただければ結構です。

キ 主観評価項目の | SOの認証取得と本社情報の | SO取得状況の違いについて

主観評価項目では、本社又は委任先若しくは市内の営業所が認証取得していなければ申請できません。

本社情報の I SO取得状況については、上記以外の事業所等が認証取得していても 申請できます。

### 5 継続申請時における変更申請について

令和7・8年度継続申請後に、令和5・6年度の登録内容に変更が生じた場合、 次の2つの書類を併せて御提出ください。

- 1 令和5・6年度の変更申請書類 ・・・ 一式
- 2 令和7・8年度の変更申請書類 ・・・ 一式
- ※ 会社の合併・承継等の場合については、財政局契約課までお問い合わせください。
- ※ 継続申請にて「新規」申請をされた方で、申請後に変更が生じた場合は、登録が 有効となる4月1日以降に変更申請を行ってください。

## ※注意※

# 令和7・8年度競争入札参加資格の

# 登録事項に変更がある場合は、

LoGo フォームにて申請してください。

| ,     | 加はできま  | せん。             |                              |
|-------|--------|-----------------|------------------------------|
| ※ 下記の | 太線の枠内の | みを御記入ください。      |                              |
| 申請    | 住所     | Ŧ               |                              |
| 者(送   | 会社名    |                 |                              |
| 行元    | 担当者名   |                 | 電話 — —                       |
| 記入    | 安更申請年  | 令和5・6年のみ        | FAX                          |
| 欄     | 該当につ   | 令和5-6年度/令和7-8年度 | 過去果希登解のある方 UU<br>過去の素者番号(8桁) |
|       | WTO    | >案件参加 ※該当       | ある場合のみ〇をつけてください。             |

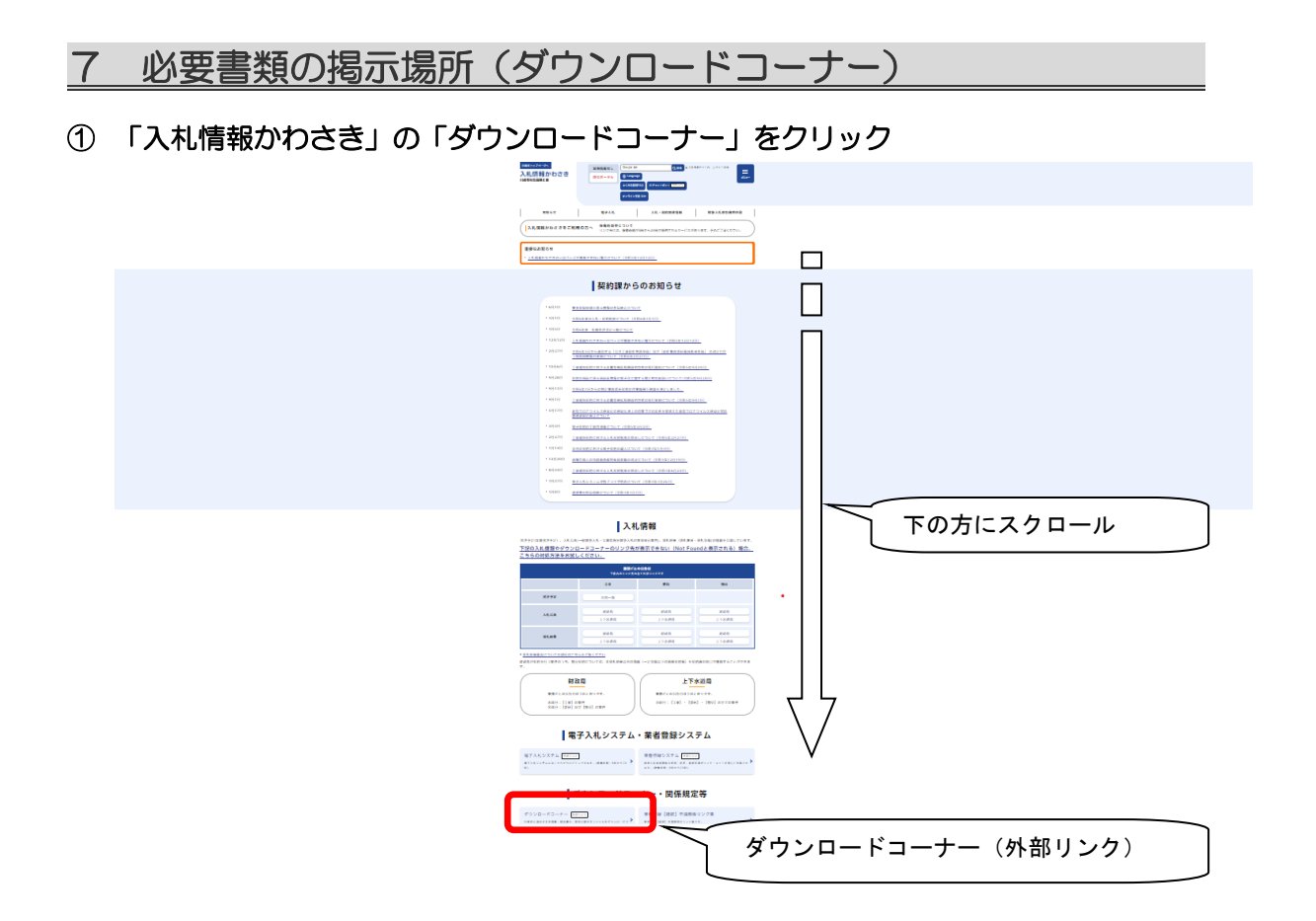

### ②ダウンロードの財政局の「業者登録関係」をクリック

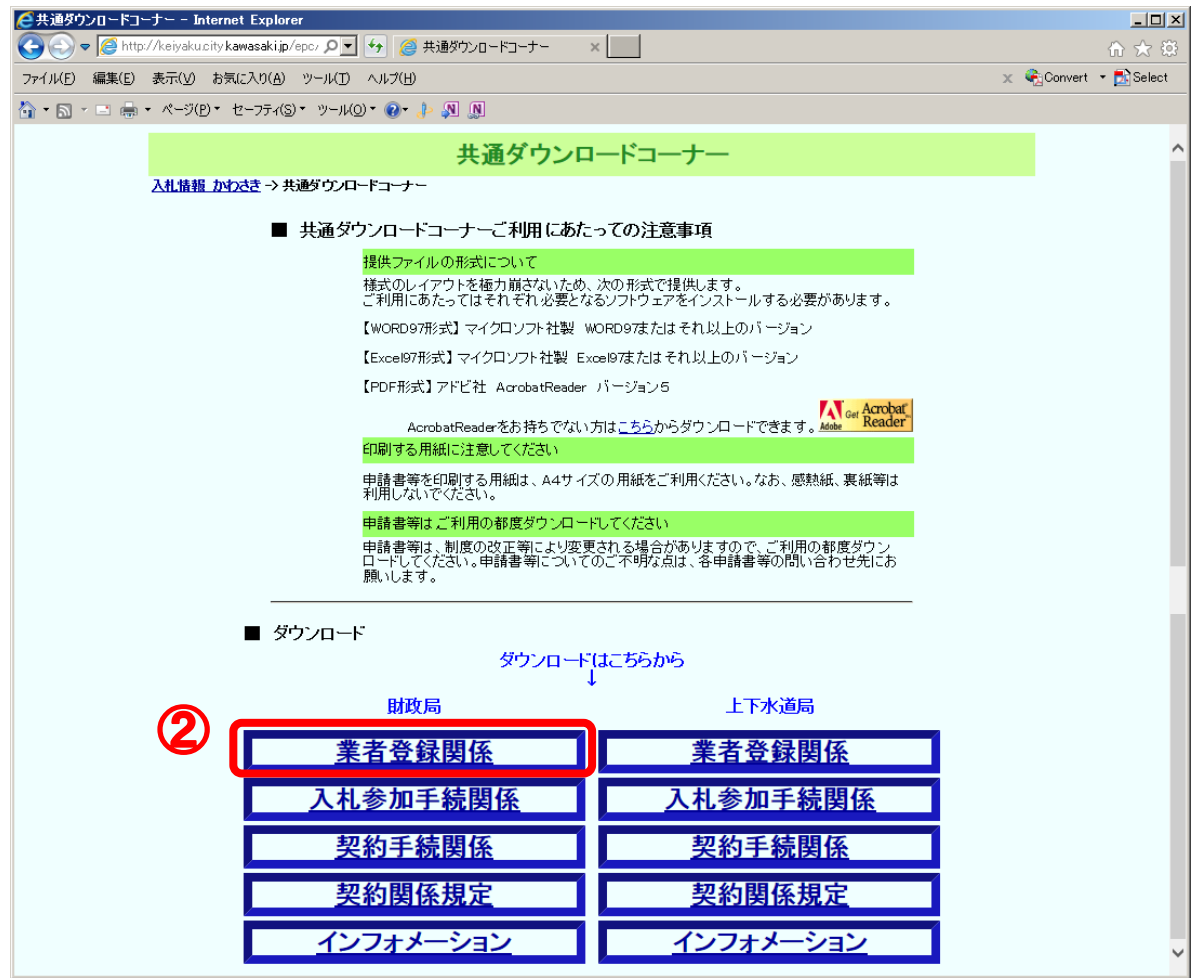